# MAGNET Pipe Network Analysis

### **Quick Tutorial**

MAGNET4WATER

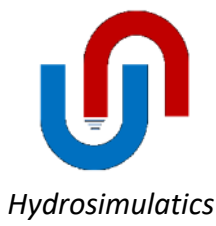

### Based on: EPANET2 Quick Start Tutorial from U.S. Environmental Protection Agency

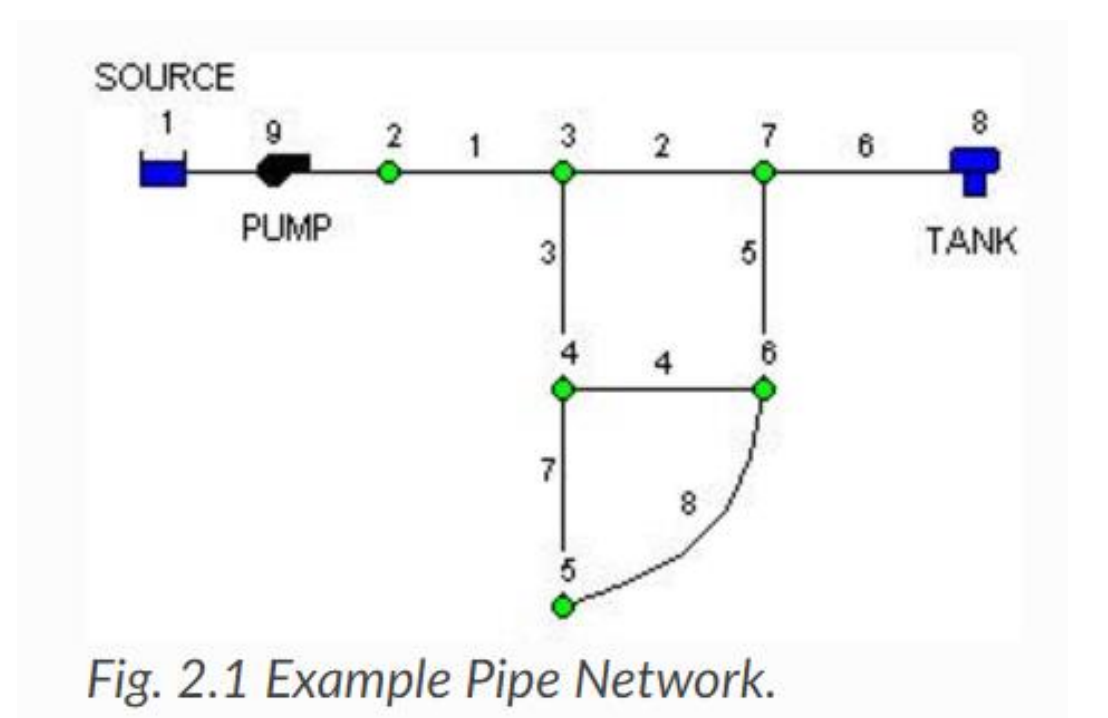

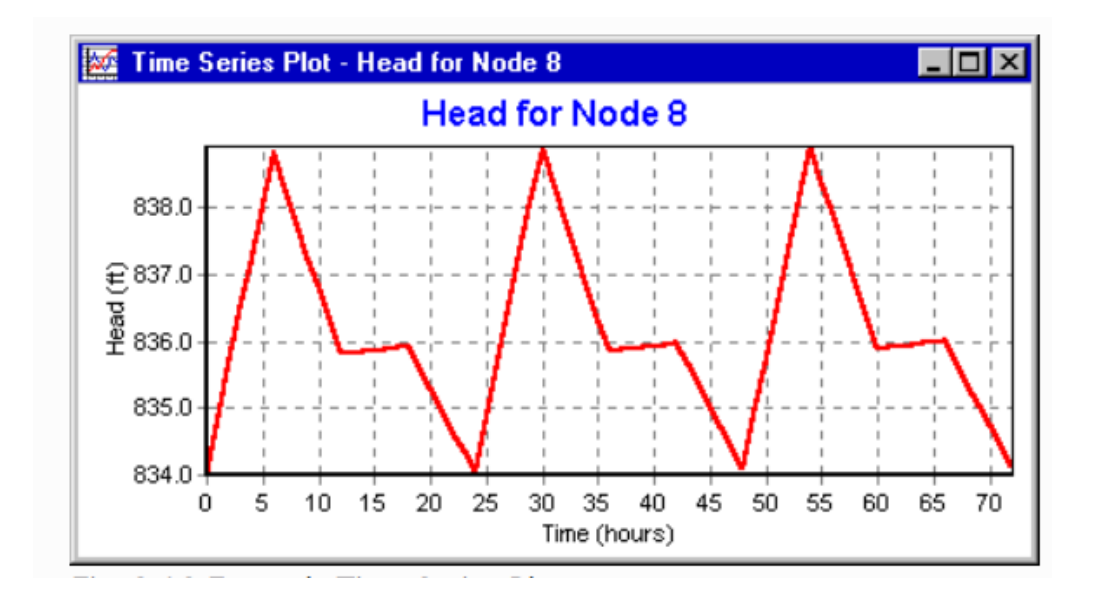

https://epanet22.readthedocs.io/en/latest/2\_quickstart.html

#### Browse to: https://www.magnet4water.org/pipenet

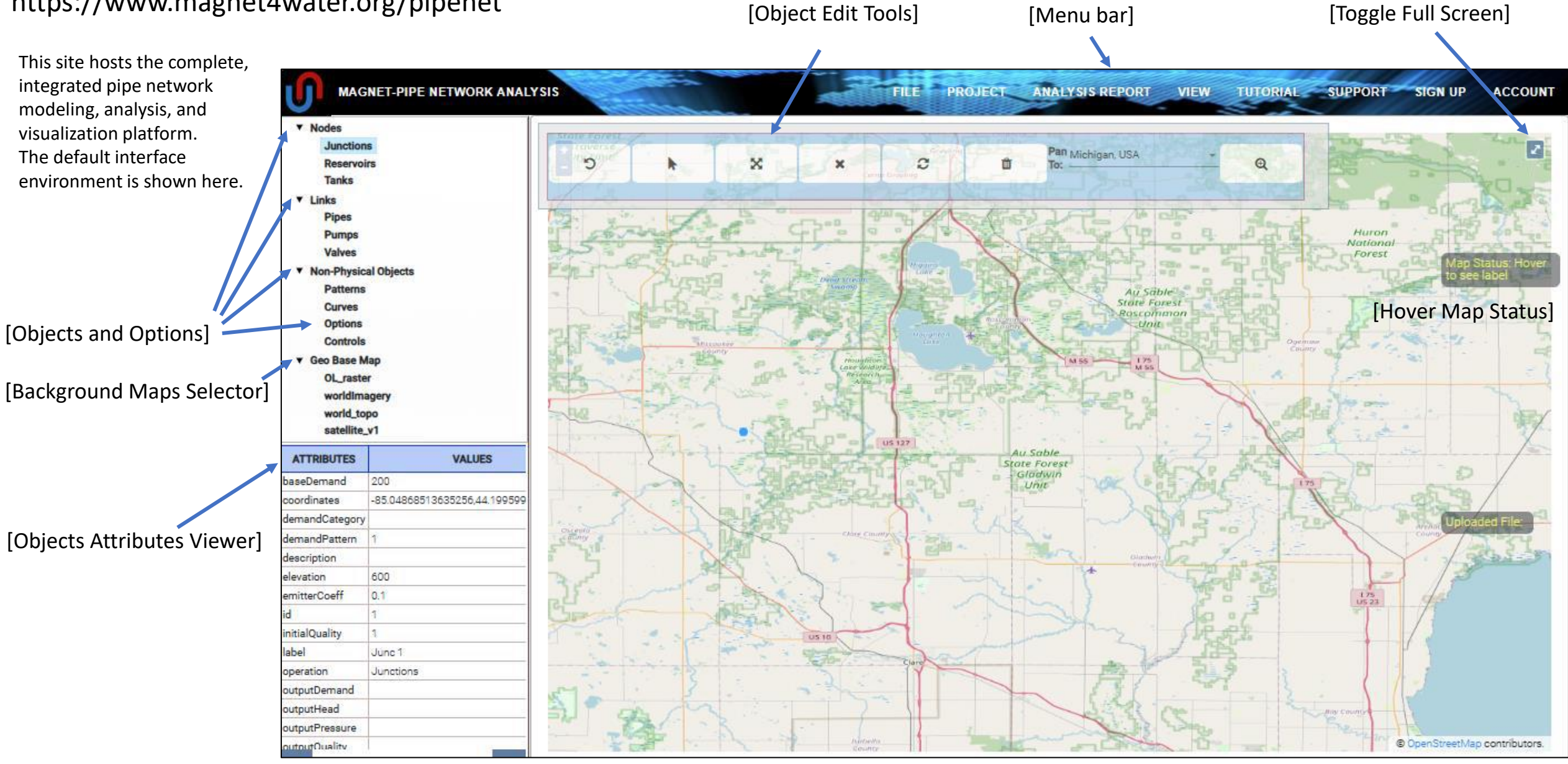

[Map Display / Working Environment]

FILE PROJECT ANALYSIS REPORT VIEW TUTORIAL SUPPORT SIGN-UP ACCOUNT

#### Create an account:

#### [Menu Bar] SIGN UP > Complete Form

\*The email you provide is used for resetting your password should you forget it.

| New User Sign Up Form   | ۲          |
|-------------------------|------------|
| First Name              | Last Name  |
| Zachary                 | Curtis     |
| Required *              | Required * |
| Water Resource Engineer |            |
| Required *              |            |
| User Name               | Password   |
| curtisza                | ****       |
| Required *              | Required * |
| zach@magnet4water.com   |            |
| Required *              |            |
| Hydrosimulatics         |            |
| Required *              |            |
| Purpose of Use          |            |
| Education               |            |
| Required *              |            |
| Sign Up Cancel          |            |
|                         |            |
|                         |            |

#### Account:

#### [Menu Bar] ACCOUNT > ...

Use this menu to request a password reset, update your email, user type, etc.

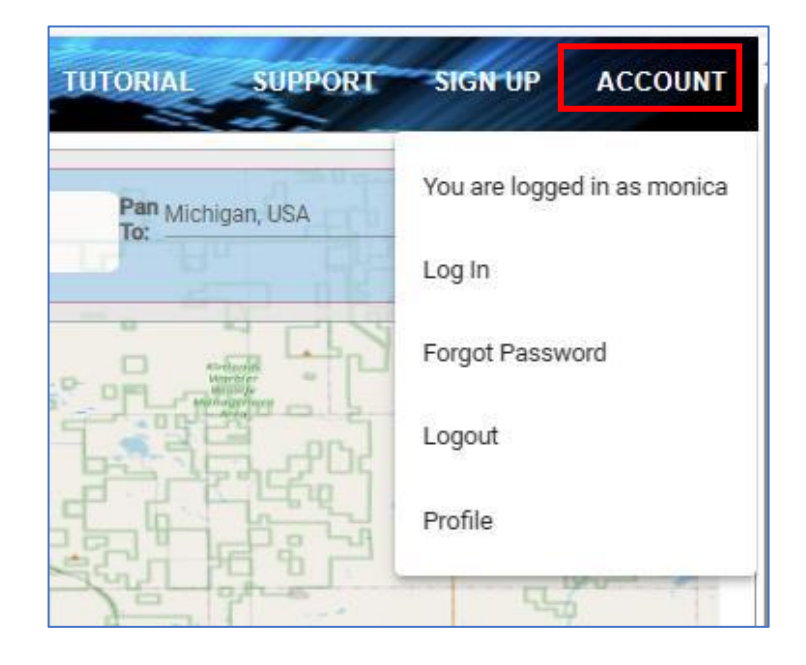

[Change email, User Type, Password, etc.]

#### Start a New Project:

[Menu Bar] FILE > New Project

For this tutorial, choose the Synthetic Model Type and click Submit. This will remove the background map from the display / Working Environment so the user can work within a "numerical sandbox".

Note: By default, Pipenet models are mapbased (or geo-referenced to real-world locations). In these types of models, pipe lengths can be auto-calculated and pipe elevations can be based on a Digital Elevation Model (DEM). A Quick Tutorial for Geo-Referenced models is coming soon.

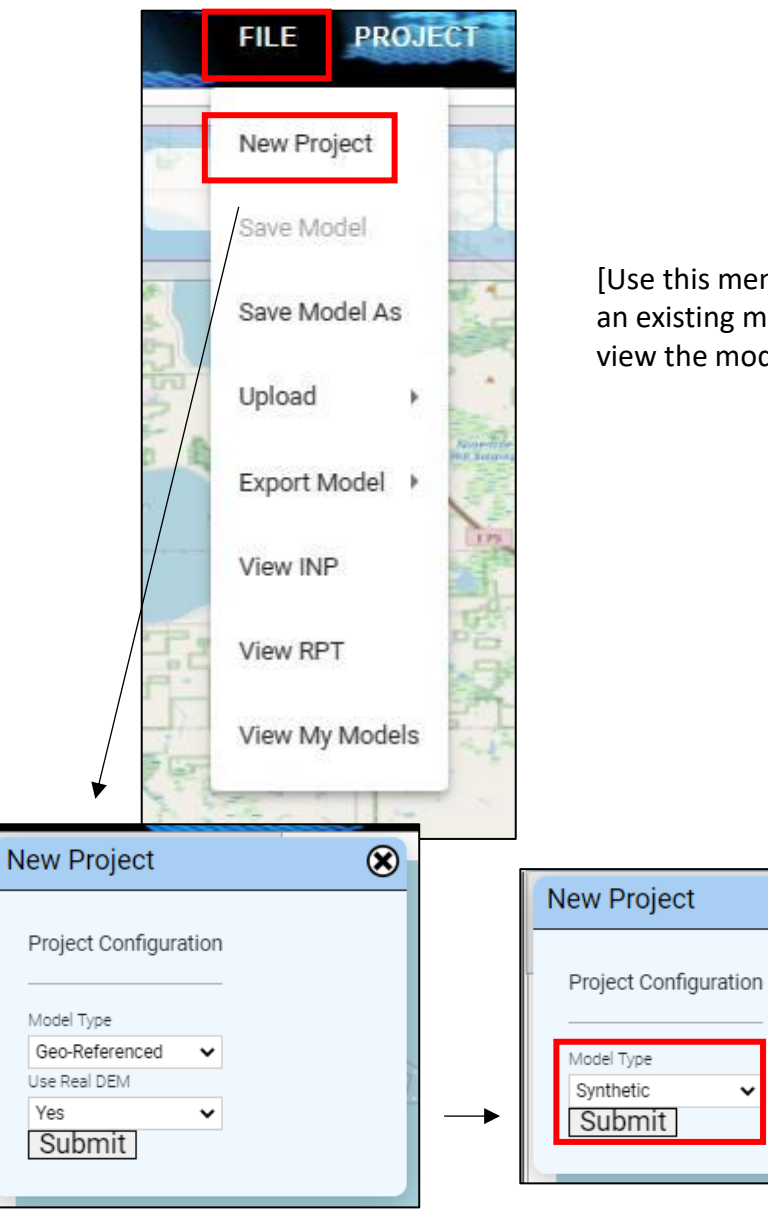

[Use this menu to start a new project, save the model file, upload an existing model, export the model map or model Geojson file, or view the model INP (input) file or simulation RPT (report) file.]

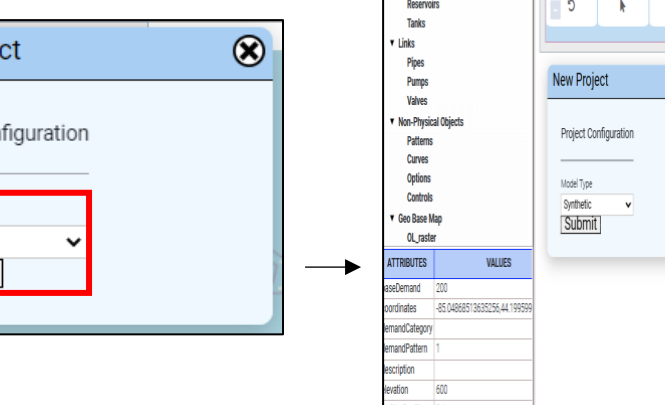

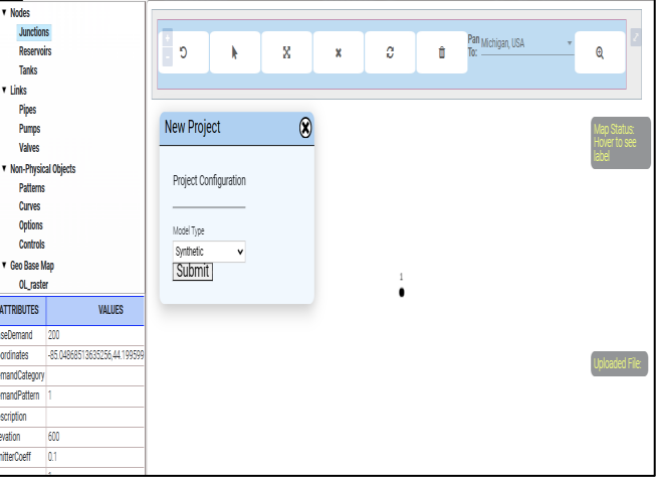

#### Add Reservoir:

#### Nodes > Reservoirs > click, right click > Start Drawing

The cursor turns into a blue circle, indicating 'Drawing Mode' is active.

Use a single-click to add the reservoir to the map display.

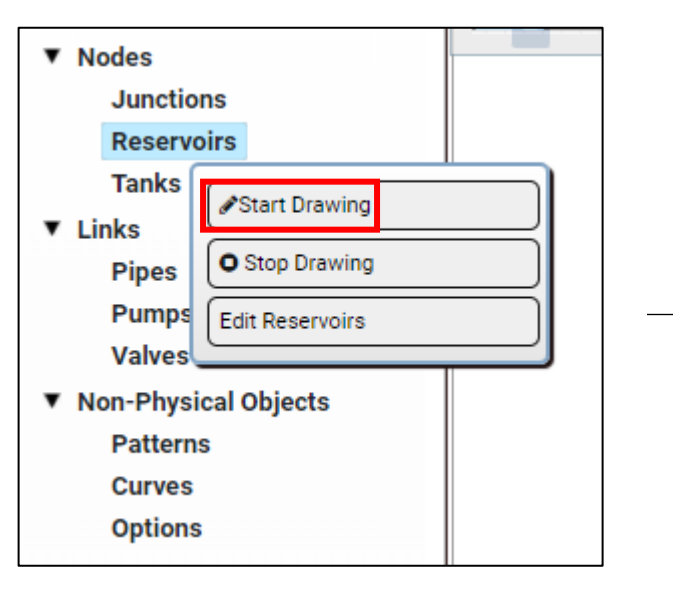

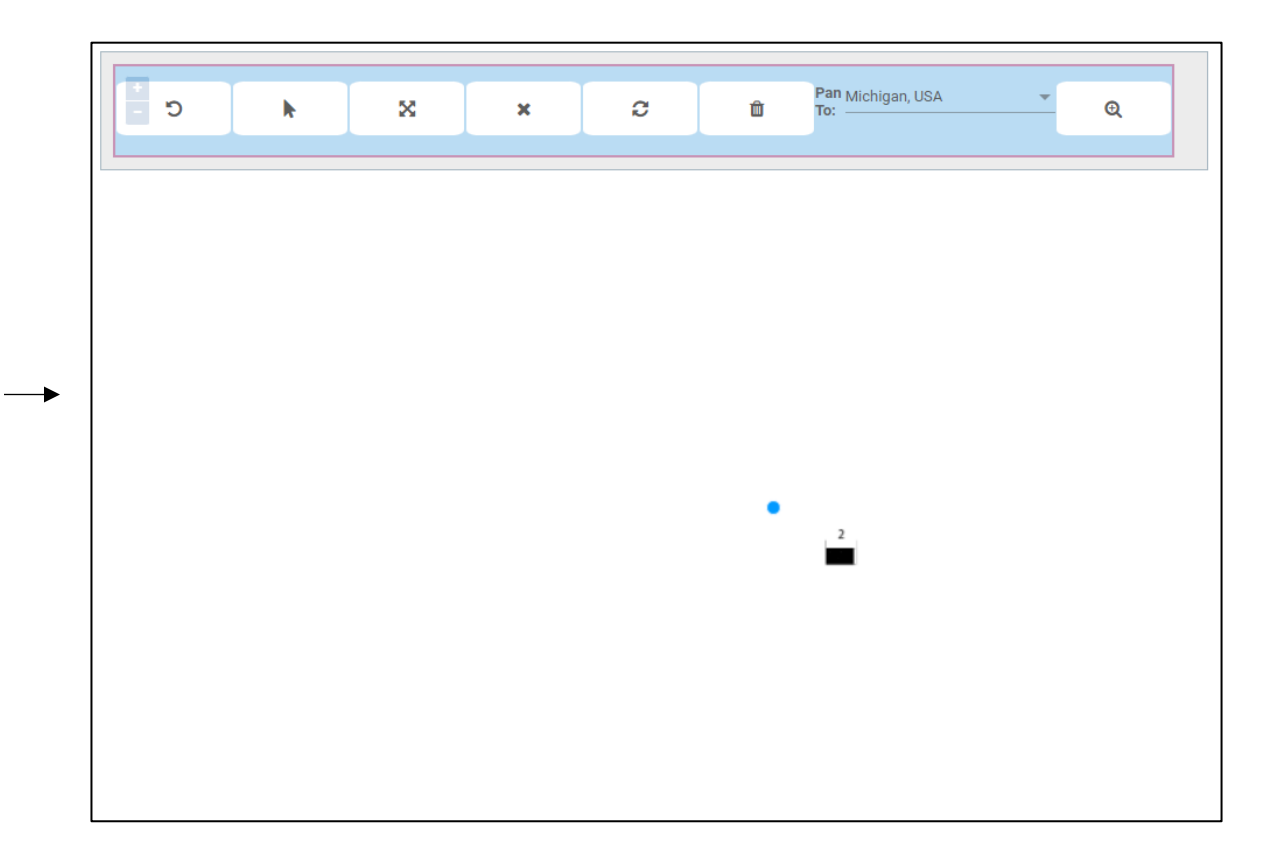

\*Note that if you hover the cursor over a node or link object, the Map Status hover field will indicate the node / link ID of that object.

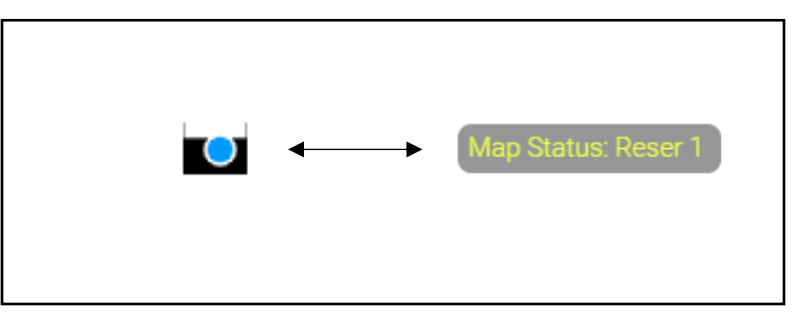

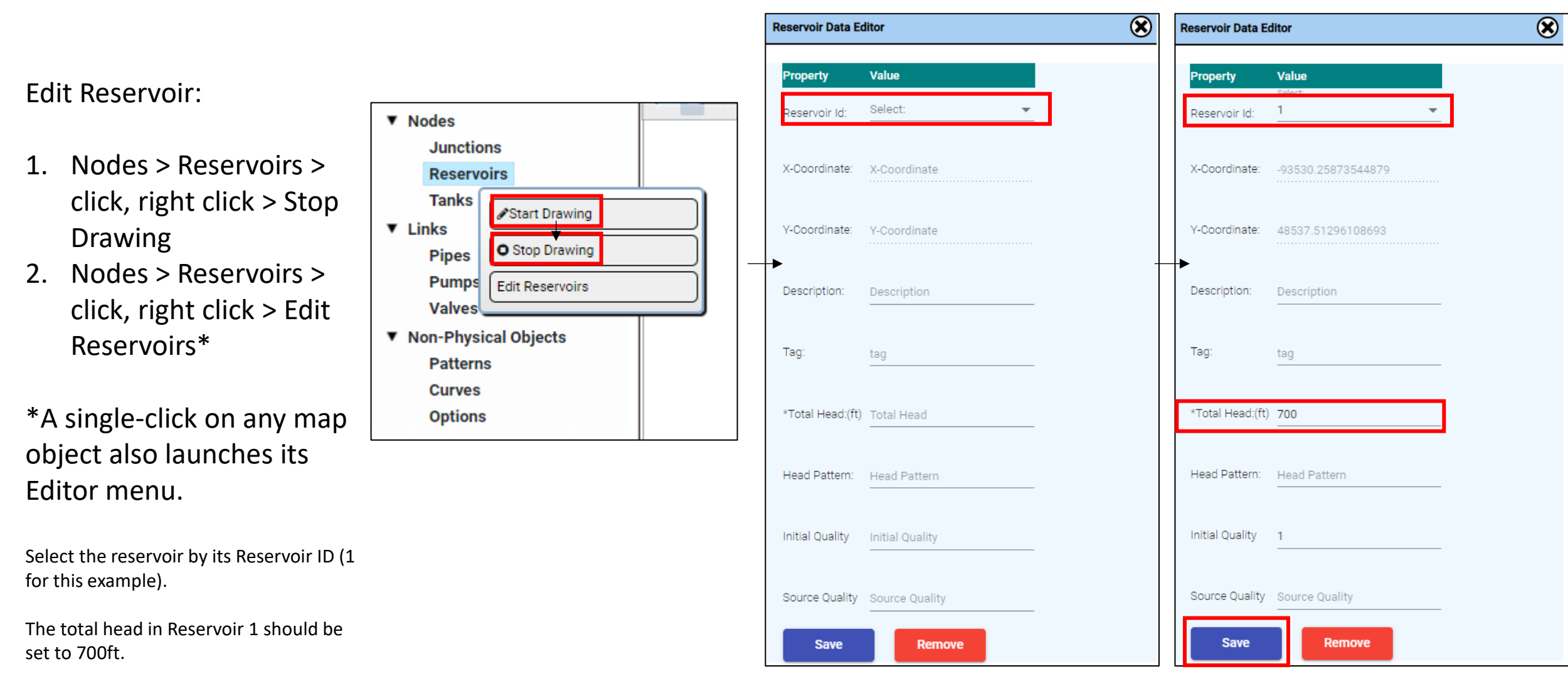

Click 'Save' to finalize changes before exiting the Reservoir Data Editor ('X' button).

#### Add Junctions:

#### Nodes > Junctions > click, right click > Start Drawing

Again, the cursor turns into a blue circle, indicating 'Drawing Mode' is active.

Use a single-click to add the six junctions to the map display.

Add the notes in the approximate locations indicated in the figure. Follow the correct order so that the Junction ID matches the network plan shown here and in slide 2\*.

\*Note that, in principle, the IDs can be different from those used in the network plan, but it makes trickier to assign junction-specific attributes from the example.

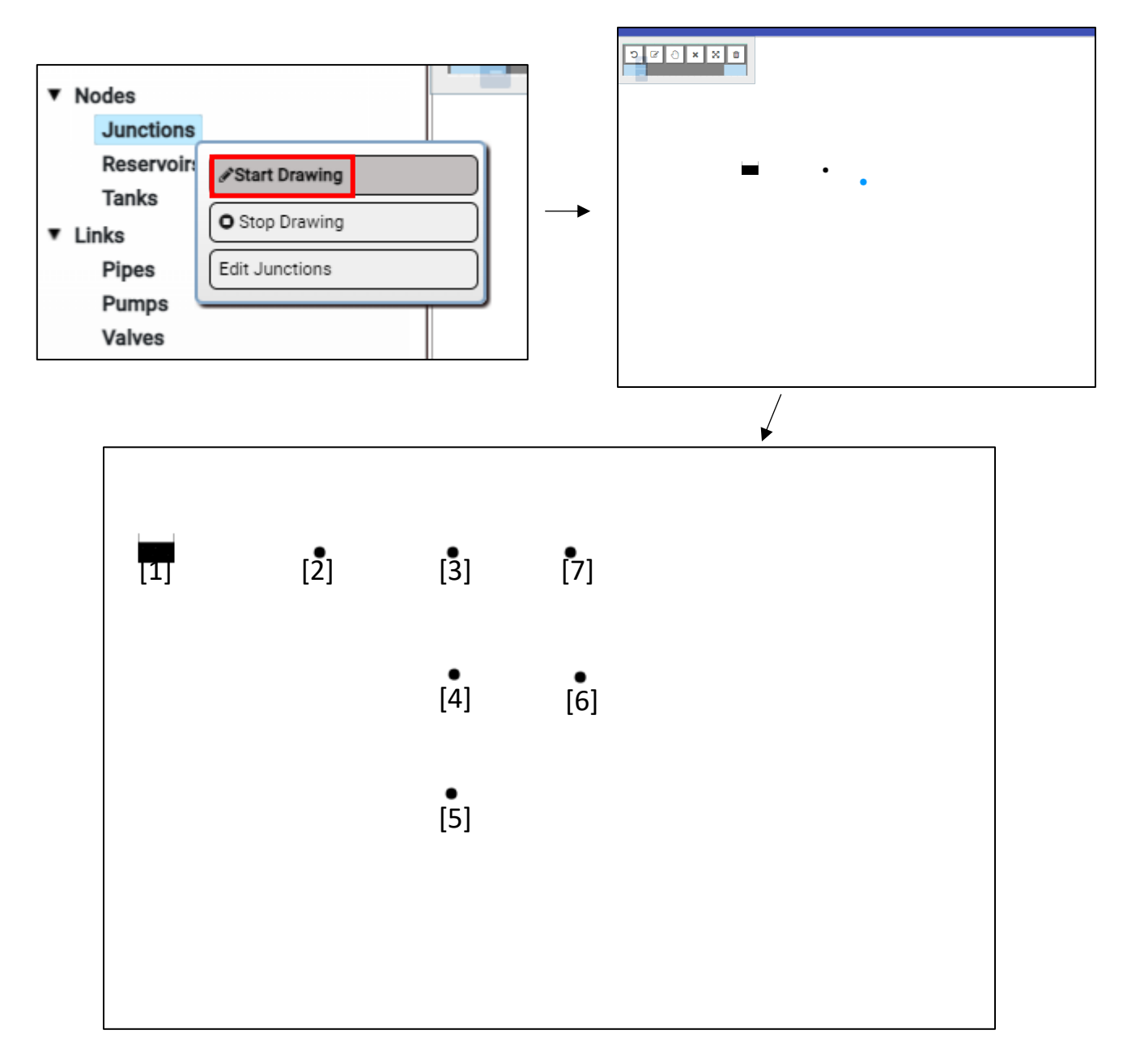

#### Edit Junctions:

- Nodes > Junctions > click, right click > Stop Drawing
- Nodes > Junctions > click, right click > Edit Junctions

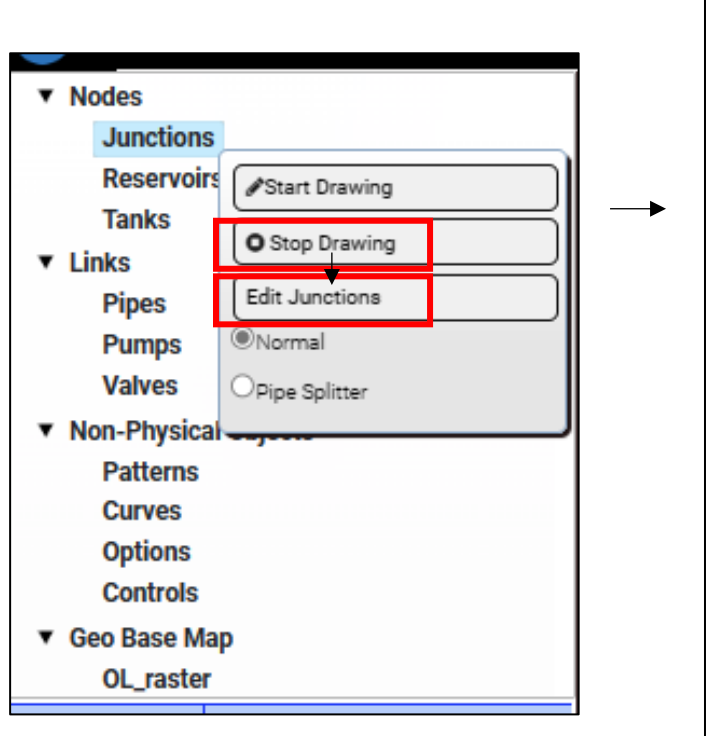

|                                     | Value                           |                        |
|-------------------------------------|---------------------------------|------------------------|
| unction Id:                         | 2 v                             |                        |
| C-Coordinate:                       | -2124823.5331239677             |                        |
| -Coordinate:                        | 1040279.316353072               |                        |
| )escription:                        | Description                     |                        |
| ag:                                 | tag                             |                        |
| Elevation:(ft)                      | 600                             |                        |
| Base Demand:(GPM)                   | 0                               |                        |
|                                     |                                 |                        |
| Demand Pattern:                     | Select:                         | Pattern Editor         |
| Demand Pattern:<br>Demand Category: | Select:<br>1<br>Demand Category | Pattern Editor<br>Edit |

#### Edit Junctions (cont.):

Select the different junctions by their Junction ID (2-7 for this example) for attribute editing.

The total head in Junction 2 should be set to 700ft. The Base Demand should be set to zero.

Click 'Save' to finalize changes before selecting a new junction for editing: Junction 3, edit attributes, Save; Junction 4, edit, Save; and so on...

After updating and saving all of the junctions, close the Junction Data Editor window ('X' button).

|                              | Table | 2.1 Example Network Node F | Properties   |
|------------------------------|-------|----------------------------|--------------|
|                              | Node  | Elevation (ft)             | Demand (gpm) |
| Reservoir                    | 1     | 700                        | 0            |
|                              | 2     | 700                        | 0            |
|                              | 3     | 710                        | 150          |
| lunctions $\rightarrow \neg$ | 4     | 700                        | 150          |
|                              | 5     | 650                        | 200          |
|                              | 6     | 700                        | 150          |
|                              | 7     | 700                        | 0            |
| Tank 🛶                       | 8     | 830                        | 0            |

| roperty          | Value               |                |
|------------------|---------------------|----------------|
|                  | Select:             |                |
| unction Id:      | 2 *                 |                |
| -Coordinate:     | -2124823.5331239677 |                |
|                  |                     |                |
| -Coordinate:     | 1040279.316353072   |                |
| escription:      | Description         |                |
|                  |                     |                |
| ag:              | tag                 | _              |
| levation:(ft)    | 700                 |                |
| ase Demand:(GPM) | 0                   | ]              |
|                  | Select:             |                |
| emand Pattern:   | 1 •                 | Pattern Editor |
| emand Category:  | Demand Category     | Edit           |
|                  |                     |                |
|                  | 0.1                 |                |
| mitter Coeff:    |                     |                |

#### Add Tank:

Nodes > Tanks > click, right click > Start Drawing

The cursor turns into a blue circle, indicating 'Drawing Mode' is active.

Use a single-click to add the tank to the map display.

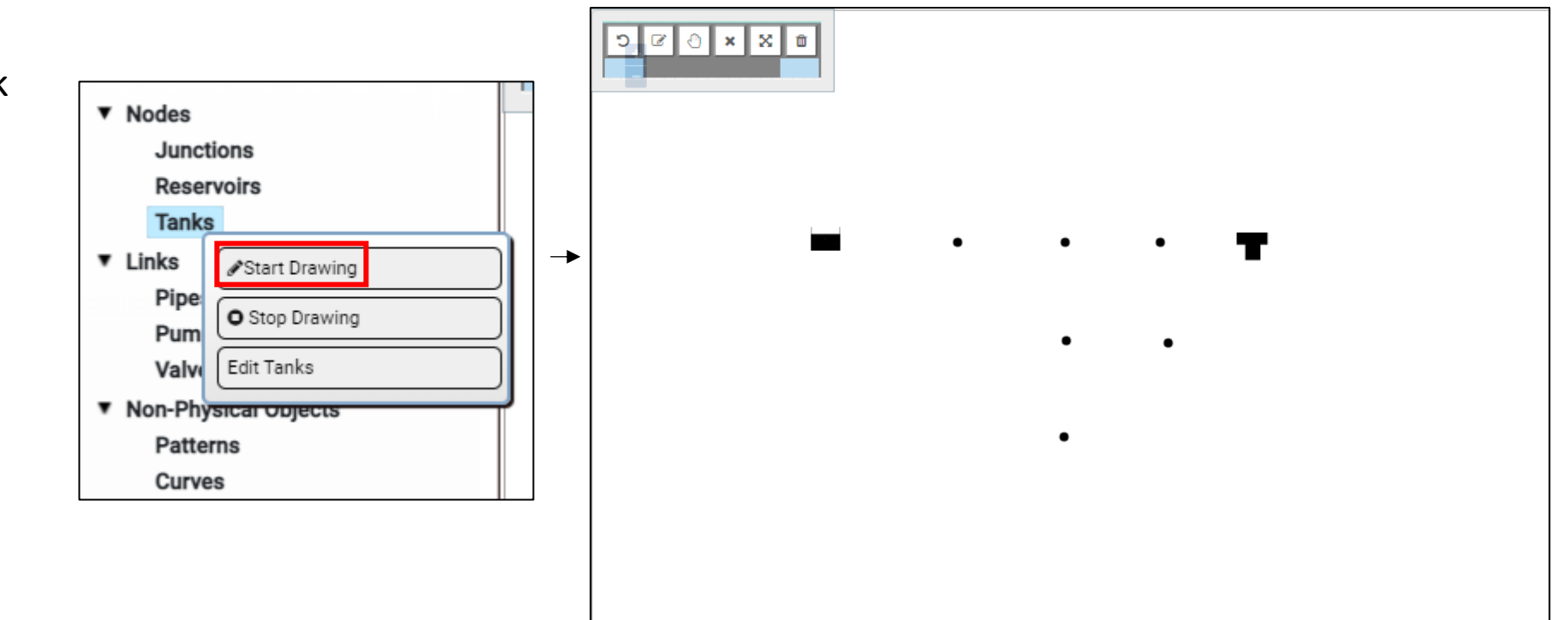

#### Edit Tank:

- Nodes > Tanks > click, right click > Stop Drawing
- Nodes > Tanks > click, right click > Edit Tanks

Select the tank using the Tank ID (8 for this example).

Assign a elevation of 830ft.

Assign an initial water level of 3.5ft.

Assign a minimum level of Oft. Assign a maximum level of 20ft.

Assign a diameter of 60ft.

Click 'Save' to finalize the changes before closing the Tank Data Editor.

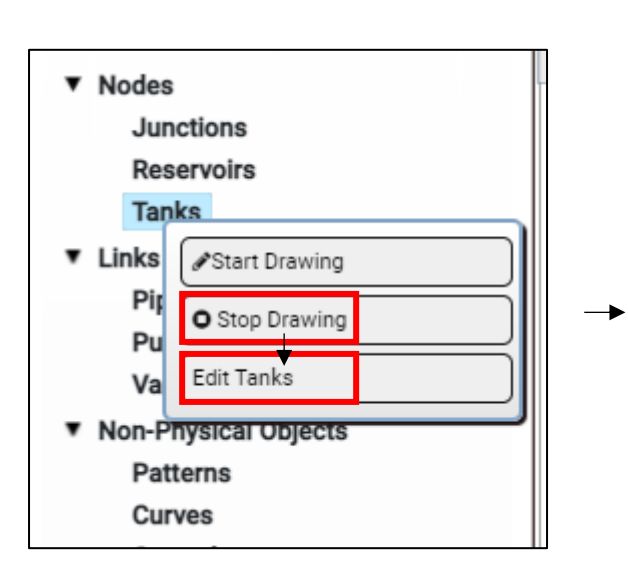

| ank Data Editor    |                    | 8 |
|--------------------|--------------------|---|
| Property           | Value<br>Select:   |   |
| X-Coordinate:      | -36049.61346499626 |   |
| Y-Coordinate:      | 47773.14267823516  |   |
| Description:       | Description        |   |
| Tag:               | tag                | - |
| Elevation:(ft)     | 830                | ] |
| Initial Level:     | 3.5                | ] |
| Minimum Level:     | 0                  | ] |
| Maximum Level:     | 20                 | ] |
| Diameter:(ft)      | 60                 | ] |
| Minimum Volume:(ft | '3) n              |   |

#### Add Pipes:

#### Links > Pipes > click, right click > Start Drawing

Again, the cursor turns into a blue circle, indicating 'Drawing Mode' is active.

Click once on Junction 2 to snap the pipe's starting position to it. A blue line will extend from the node as you move the cursor.

Double click on Junction 3 to snap the pipe's ending position to it.

\*At this time polylines are not supported.

\*\*A pipe must have a starting and ending node. "Bad" pipes are deleted from the map display. If you get a thin blue line this indicates the link was unsuccessful. When this happens click "Undo" on the map toolbar, or "Stop Drawing" and "Start Drawing" on the Link menu.

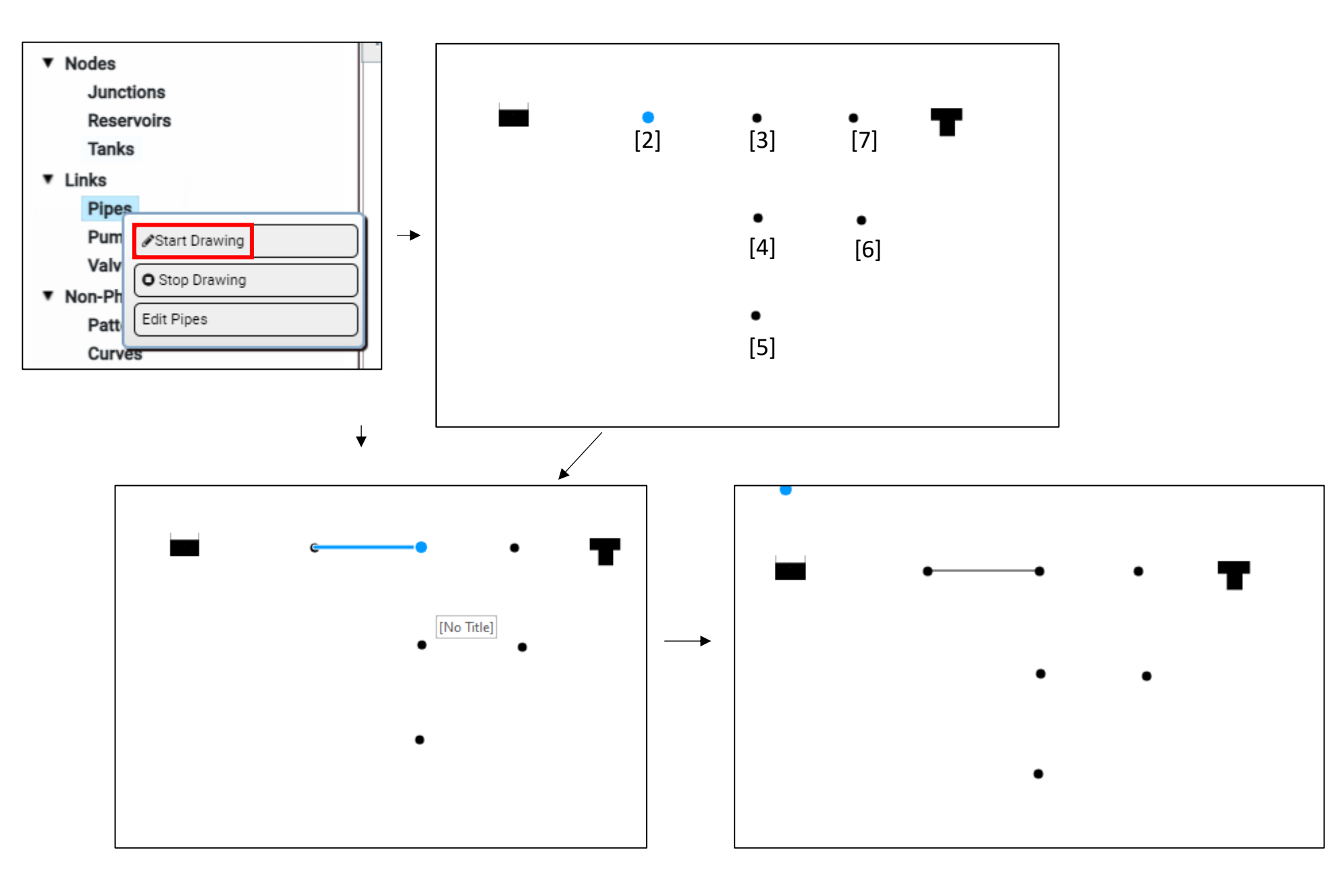

Continue adding pipes to the network in the order indicated here and on slide 2.

\*Do not use a pipe to link the reservoir to Junction 2. A pump will be used as a link between the reservoir and Junction 2.

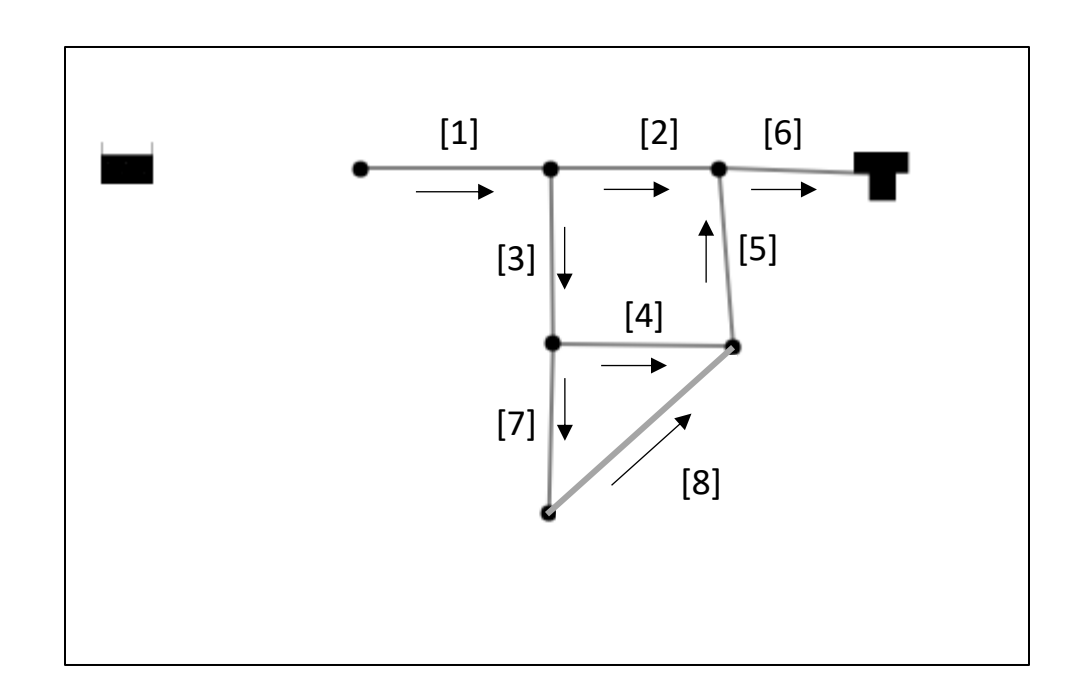

#### Edit Pipes:

- Links > Pipes > click, right click > Stop Drawing
- Links > Pipes > click, right click > Edit Pipes

Select the different pipes by their Pipe ID (1-8 for this example) for attribute editing.

The length of Pipe 1 should be set to 3000ft\*. The diameter should be set to 14. The C-Factor (Roughness) should be set to 100.

\*Note that the pipe length is automatically calculated from the map, but this can always be overwritten with user-inputs.

Click 'Save' to finalize changes before selecting a new pipe for editing: Pipe 2, edit attributes, Save; Pipe 3, edit, Save; and so on...

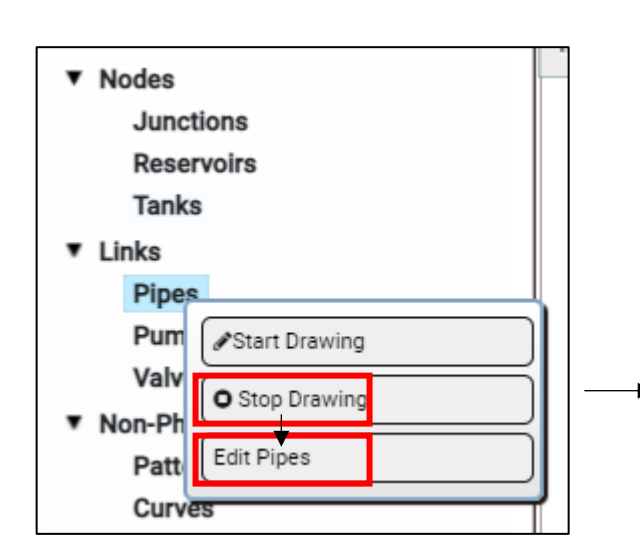

| Pipe | Length (ft) | Diameter (inches) | C-Factor |
|------|-------------|-------------------|----------|
| 1    | 3000        | 14                | 100      |
| 2    | 5000        | 12                | 100      |
| 3    | 5000        | 8                 | 100      |
| 4    | 5000        | 8                 | 100      |
| 5    | 5000        | 8                 | 100      |
| 6    | 7000        | 10                | 100      |
| 7    | 5000        | 6                 | 100      |
| 8    | 7000        | 6                 | 100      |

| Pipe Data Edito | or          | ) 🛞 |    |
|-----------------|-------------|-----|----|
| Property        | Value       |     |    |
| Pipe Id:        | Select:     |     |    |
| Start Node :    | 2           |     |    |
| End Node :      | 3           |     |    |
| Description:    | Description |     |    |
| Tag:            | tag         |     |    |
| Length:(ft)     | 3000        |     |    |
| Diameter:(in)   | 14          |     |    |
| Roughness:      | 100         |     |    |
| Loss Coeff.:    | 0.1         |     |    |
| Initial Status: | Open        |     |    |
| Bulk Coeff.:    | 1           | -   | 16 |

#### Edit/Define Pump Curve:

Non-Physical Objects > Curves > click, right click > Edit Curves

Select the Pump Curve tab from the Curve Editor Window

A pump curve ( Curve Id '1' ) is automatically predefined.\*

Update Flow to 600 GPM and the Head to 150. The software will create a curve through this (pumping rate, head) data point to define the relationship between pumping rate and head in the pump object.\*\*.

Click "Save Curve" to finalize the changes.

For one point curves the equation used by the software is of the form:

 $h = b - aQ^2$ 

Where h is the Head, Q is the Flow, and b and a are constants determined from the input point(s).

\*When additional pump curves are needed, click "Add New Curve" button, a new Curve Id (e.g. '2') will appear in the "Curve Id" dropdown box.

\*\*Generally speaking, as flow increases, head decreases.

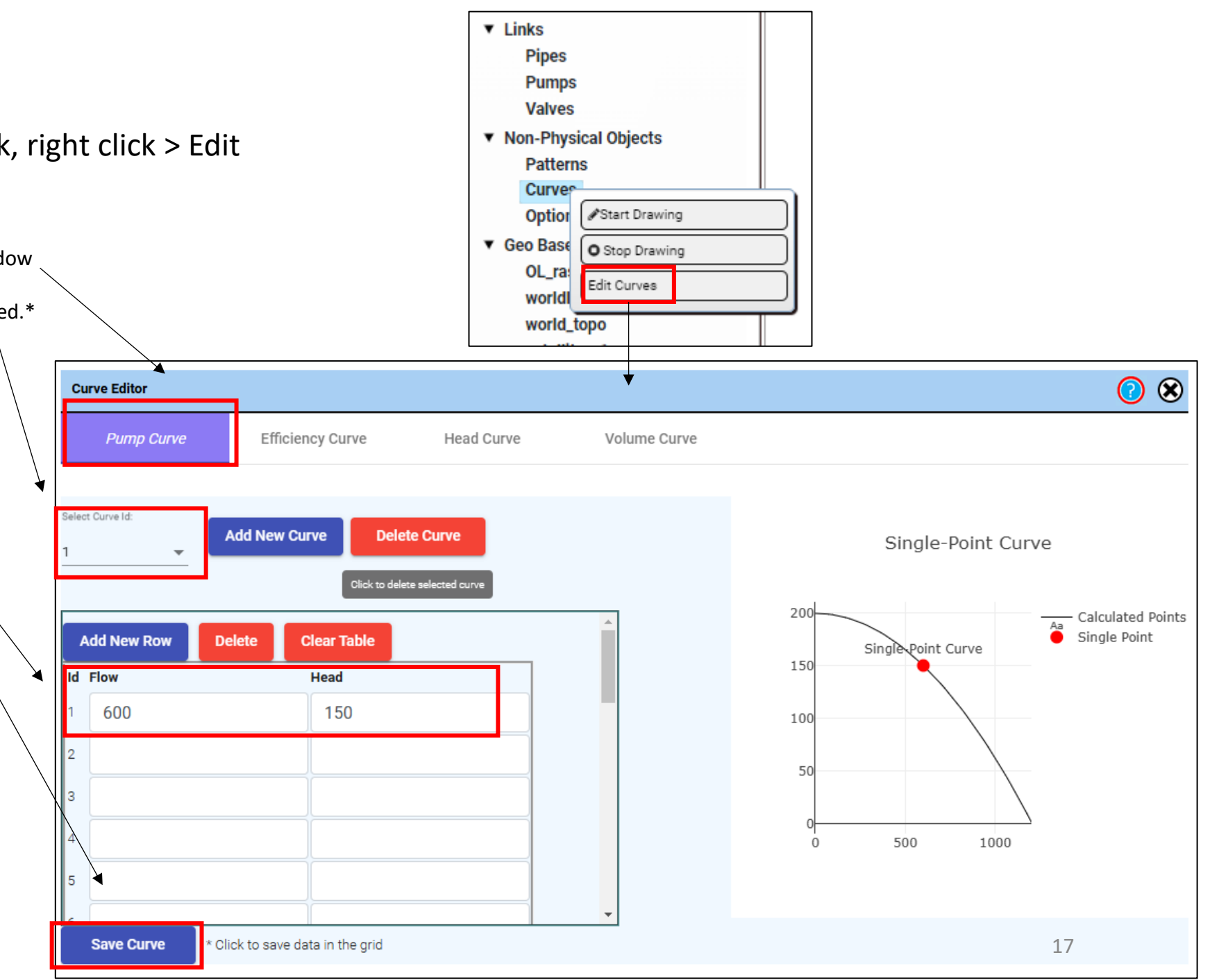

#### Add Pump

### Links > Pumps > click, right click > Start Drawing

Again, the cursor turns into a blue circle, indicating 'Drawing Mode' is active.

Click once on Reservoir 1 to snap the pump's starting position to it. A blue line will extend from the reservoir as you move the cursor.

Double click on Junction 2 to snap the pipe's ending position to it.

\*A pump must have a starting and ending node. "Bad" pumps are deleted from the map display. If you get a thin blue line this indicates the link was unsuccessful. When this happens click "Undo" on the map toolbar, or "Stop Drawing" and "Start Drawing" on the Link menu.

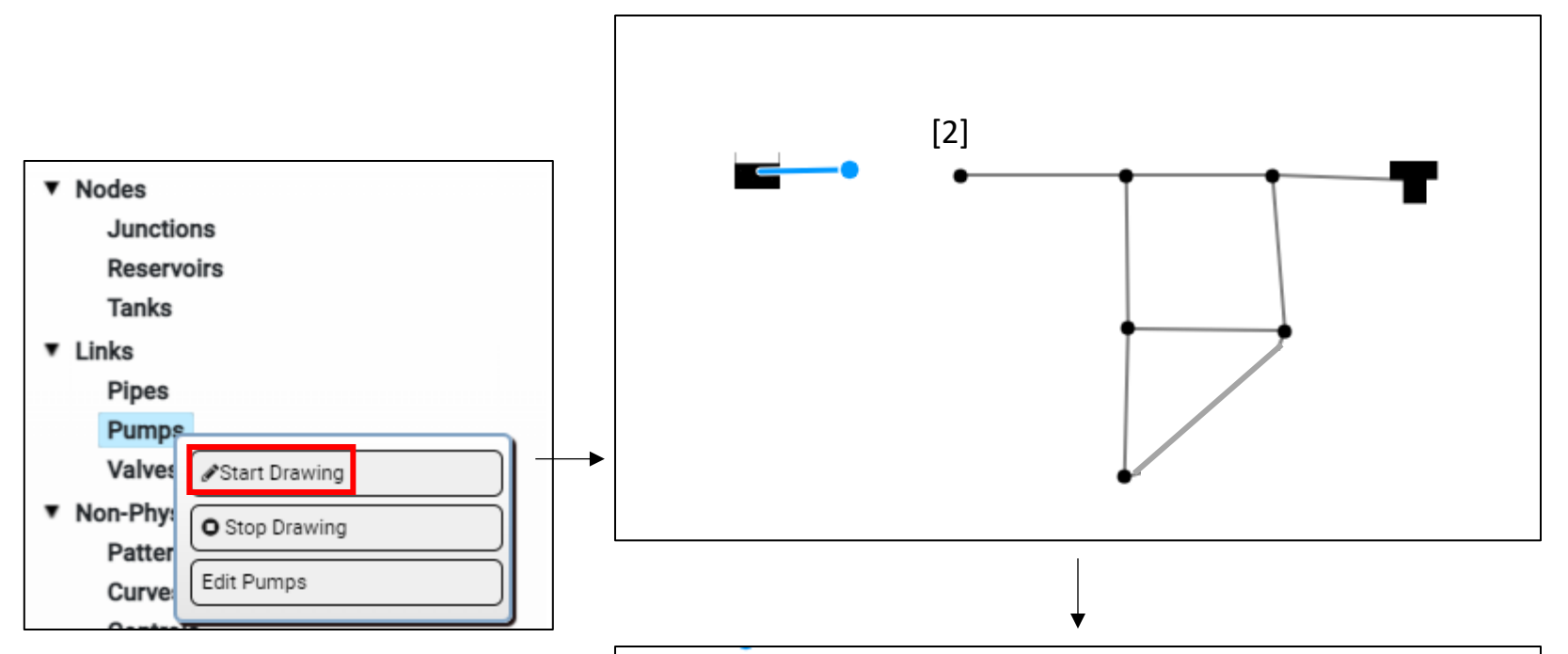

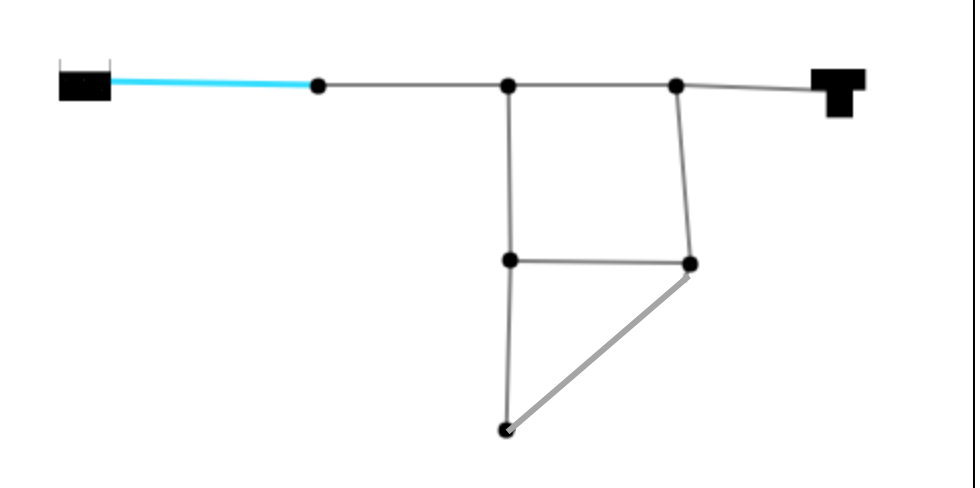

#### Edit Pump:

- Links > Pumps > click, right click > Stop Drawing
- Links > Pumps > click, right click > Edit Pumps

Select the pump using the Pump ID (9 for this example).

Assign a 'Pump Curve' of 1 (see previous slide).

Make sure the 'Speed' field is null/empty.

Click 'Save' to finalize the changes before closing the Pump Data Editor.

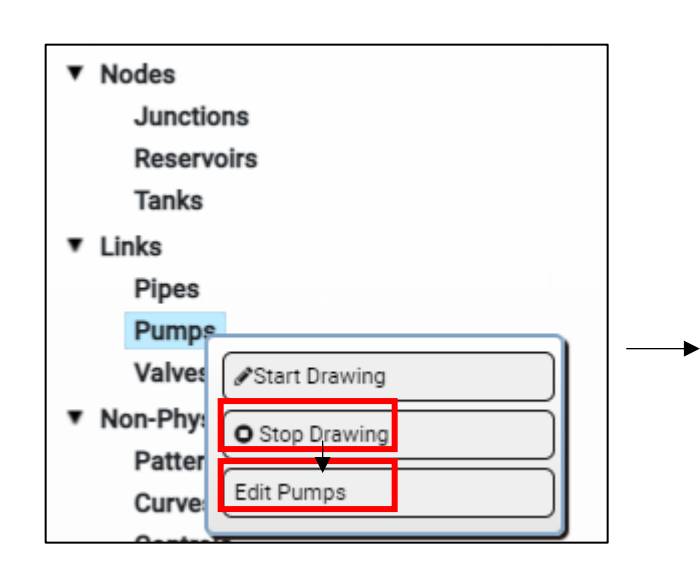

| Pump Properties    | Pump Energy Properties |                |
|--------------------|------------------------|----------------|
| Property           | Value                  |                |
| Pump Id:           | 9 🔻                    |                |
| Start Node :       | 1                      |                |
| End Node :         | 2                      |                |
| Description:       | Description            |                |
| Tag:               | tag<br>Select:         |                |
| Pump Curve:        | 1 +                    | Curve Editor   |
| Power:(horsepower) | Power                  |                |
| Speed:(ft/s)       | Speed                  |                |
| Pattern:           |                        | Pattern Editor |
| Initial Status:    | Open 👻                 |                |
|                    |                        |                |

Edit Time Settings:

Non-Physical Objects > Options > click, right click > Edit Options

Click the "Save" button on each Tab if changes are made to the data in that Tab

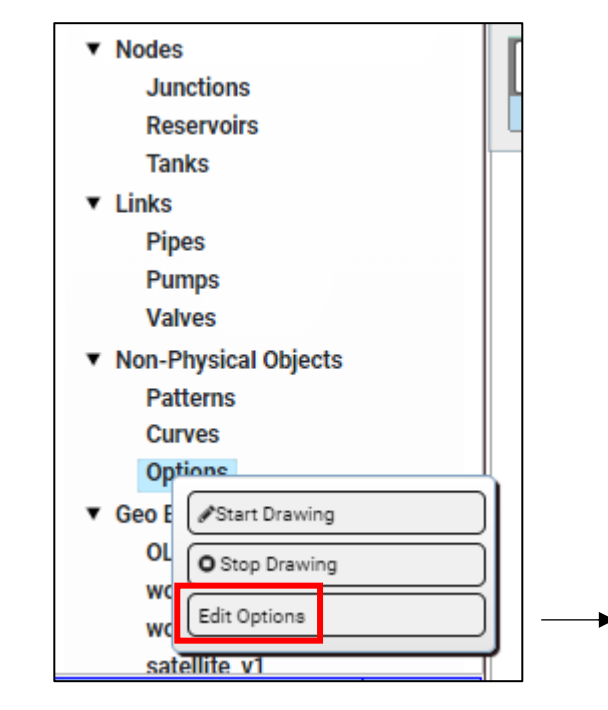

| Hydraulics         | Quality Rea                            | ctions Times                          | Energy              |
|--------------------|----------------------------------------|---------------------------------------|---------------------|
| hoperty            | Value                                  | Property                              | Value               |
| low Units:         | Flow Units:<br>GPM                     | <ul> <li>Max. Head Error:</li> </ul>  | 0                   |
| lead Loss Formula: | (default to H-W)<br>H-W                | <ul> <li>Max. Flow Change:</li> </ul> | 0                   |
| pecific Gravity:   | 1.0                                    | Demand Model                          | Demend Model<br>DDA |
| elative Viscosity: | 1.0                                    | Minimum Pressuree:                    | 0                   |
| laximum Trials:    | 40                                     | Required Pressuree:                   | 0.1                 |
| ccuracy:           | 0.001                                  | Pressure Exponent:                    | 0.5                 |
| Unbalanced:        | if Unbelanced:<br>Continue 10          | CHECKFREQ:                            | 2                   |
| efault Pattern:    | 1                                      | MAXCHECK:                             | 10                  |
| emand Multiplier:  | 1.0                                    | DAMPLIMIT:                            | 0                   |
| mitter Exponent:   | 0.5                                    | DIFFUSIVITY:                          | 1.0                 |
| itusReport:        | Status Reports: (default - Yes)<br>Yes | TOLERANCE:                            | 0.01                |
|                    |                                        |                                       | Chloring mg/l       |

Navigate to the 'Times' tab.

Assign a Total Duration of 72 hours (72:00). (This means the analysis will be for a 3-day time period)

Assign a Pattern Time Step 6 hours (6:00). (This means demand will be specified in 6-hr increments).

Click 'Save Time Data' before closing the Options interface.

| Hydraulics            | Quality         |   | Reactions | ; | Times |
|-----------------------|-----------------|---|-----------|---|-------|
| Property              | Value           |   |           | • |       |
| Total Duration:       | 72:00           |   |           |   |       |
| Hydraulic Time Step : | 1:00            |   |           |   |       |
| Quality Time Step:    | 0:05            |   |           |   |       |
|                       |                 |   |           |   |       |
| Pattern Time Step:    | 6:00            |   |           |   |       |
| Pattern Start Time:   | 0:00            |   |           |   |       |
| Reporting Time Step:  | 1:00            |   |           |   |       |
| Report Start Time:    | 0:00            |   |           |   |       |
| Clock Start Time:     | 12 am           |   |           |   |       |
| Statics:              | Statics<br>NONE | * |           |   |       |
| Save Time Data        |                 |   |           |   |       |

#### **Define Demand Pattern:**

#### Non-Physical Objects > Patterns > click, right click > Edit Patterns

Select Pattern 1 from 'Pattern Id:'.

A default demand pattern is automatically provided.

\*Note that actual demand is product of Base Demand and the Multiplier, where Base Demand is defined in the Junction Data Editor.

Pattern Editor

Pattern Id:

0 10

11

2 12

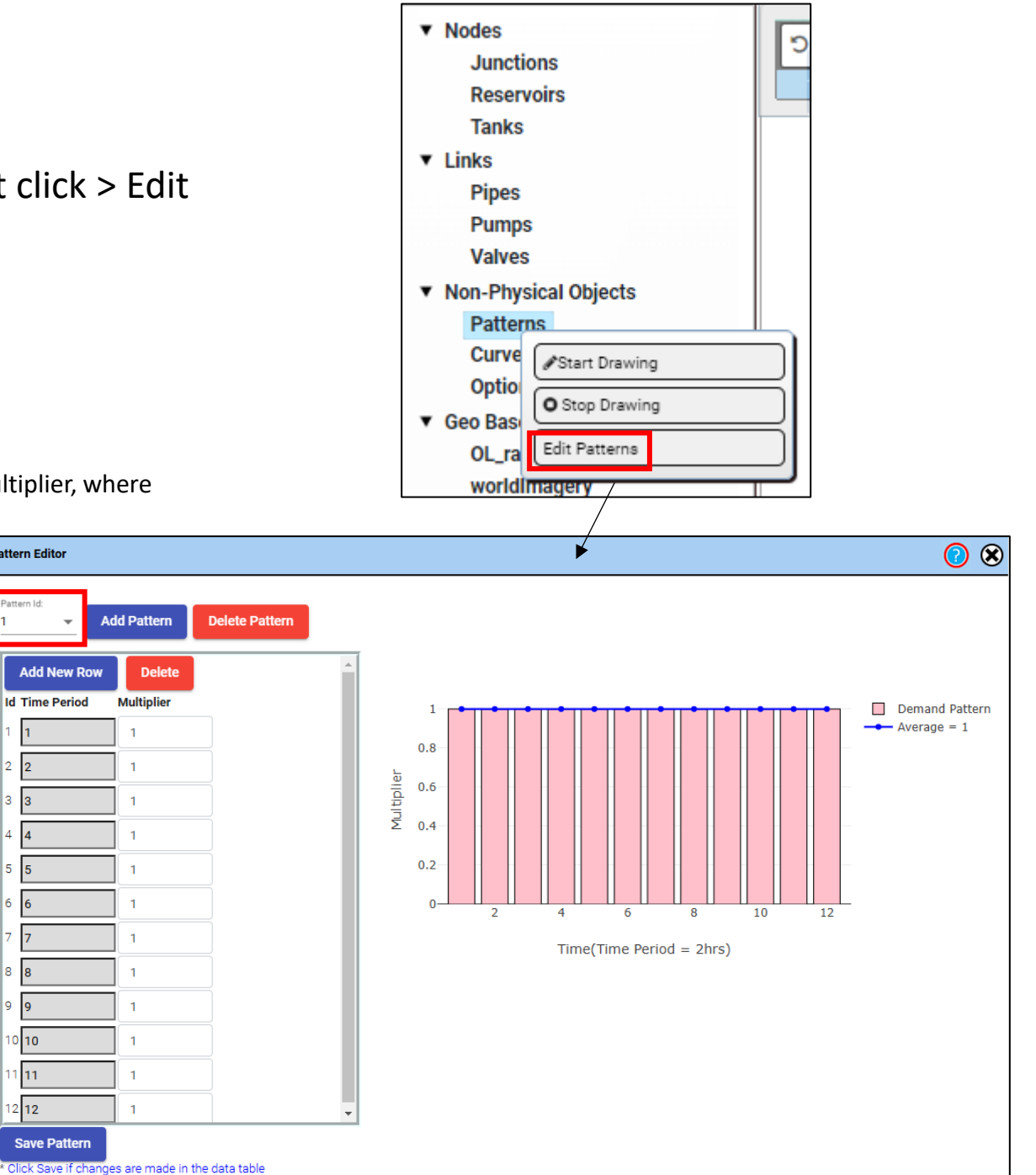

Use the "Delete" button to modify the default pattern (remove all but 4 rows)\*.

\* The "Add New Row" button can be used to add rows if more too many rows are deleted.

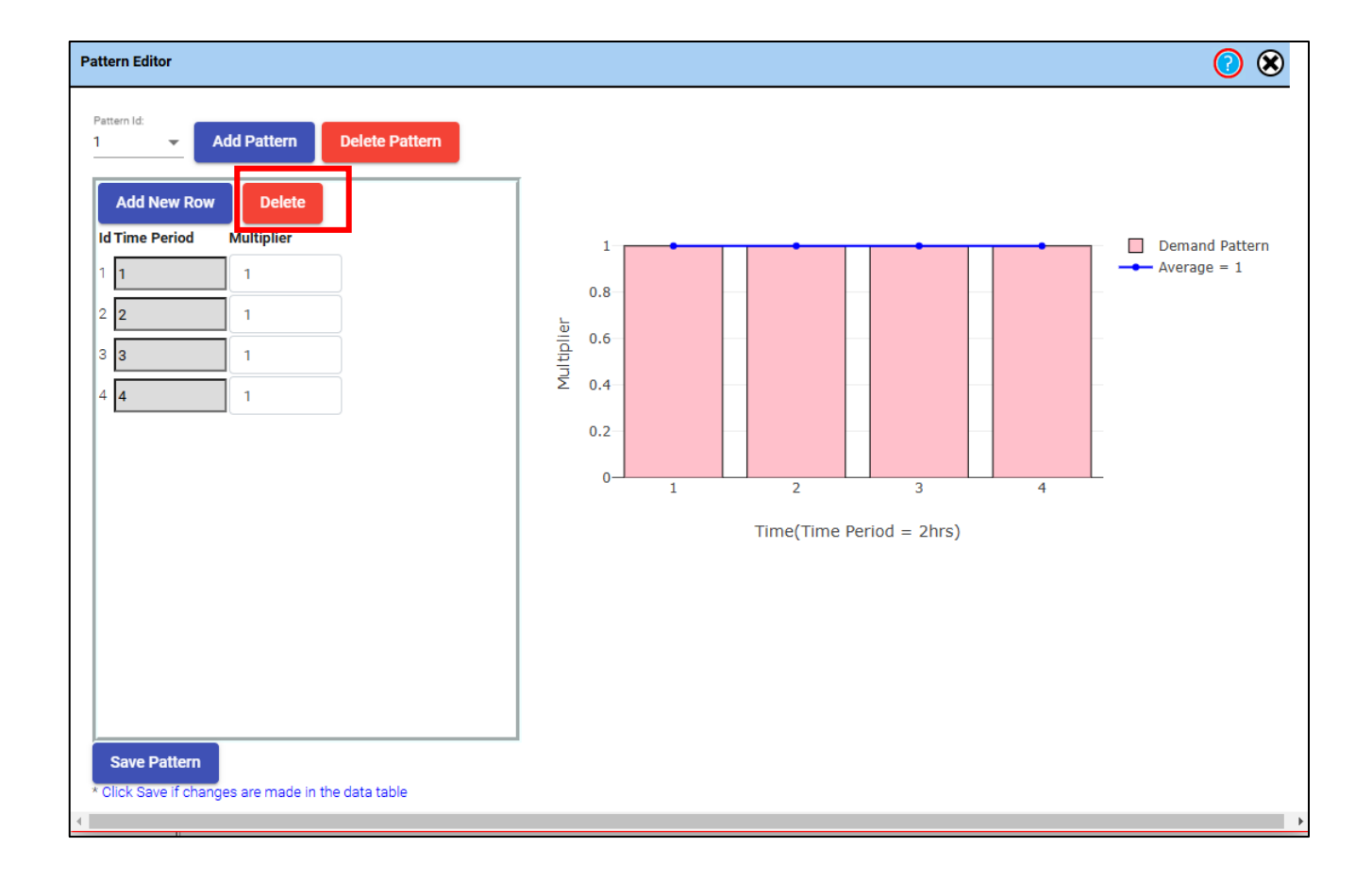

😢 🛞 Pattern Editor Pattern Id: Add Pattern Delete Pattern -Add New Row Delete Id Time Period Multiplier Demand Pattern ---- Average = 1 .5 1 2 1.3 Multiplier 3 1 0.5 1.2 4 4 0-1 2 3 4 Time(Time Period = 2hrs) Save Pattern Click Save If changes are made in the data table

Assign a Multiplier of 0.5 for Time Period 1, 1.3 for Time Period 2, 1.0 for Time Period 3, and 1.2 for Time Period 4.

Click 'Save Pattern' to save changes.

#### Run Model:

#### [Menu Bar] PROJECT > Run Analysis

After the model is executed, the Status Window will appear.

This window indicates if there were any errors found in the model, and if the model is balanced (water coming in equals water going out), among other information, at different times.

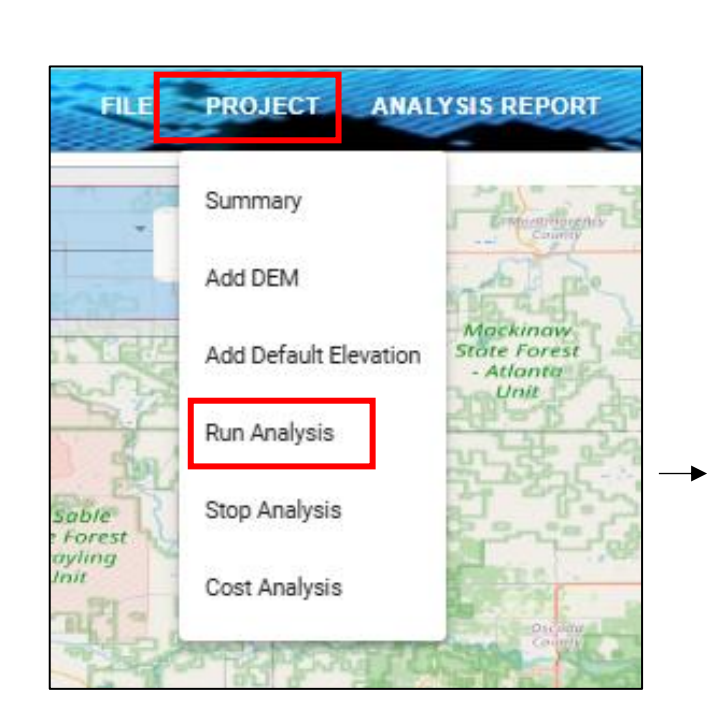

#### ۲ Status Window Report Status Download Status Report 0:00:00: Reservoir 1 is emptying 0:00:00: Tank 8 is filling at 4.00 ft 1:00:00: Balanced after 2 trials 2:00:00: Balanced after 2 trials 3:00:00: Balanced after 2 trials 4:00:00: Balanced after 2 trials 5:00:00: Balanced after 2 trials 6:00:00: Balanced after 4 trials 6:00:00: Tank 8 is emptying at 8.83 ft 7:00:00: Balanced after 2 trials 8:00:00: Balanced after 2 trials . 9:00:00: Balanced after 2 trials 10:00:00: Balanced after 2 trials 11:00:00: Balanced after 2 trials 12:00:00: Balanced after 3 trials 12:00:00: Tank 8 is filling at 5.81 ft 13:00:00: Balanced after 1 trials 14:00:00: Balanced after 1 trials . 15:00:00: Balanced after 1 trials 16:00:00: Balanced after 1 trials . 17:00:00: Balanced after 1 trials

#### Visualize Results for the Tank:

#### Double-click on the Tank map symbol

This launches the Data for Tanks interface for the tank (Tank ID 8).

Select 'Head' from the 'Parameter' drop-down menu. This creates a time-series of the head (water level) in the tank as a function of time (0 to 72 hours).

Select '8:00:00' from the 'Timestamp' drop-down menu. This generates a bar chart of the results for four key model parameters (demand, head, pressure, and water quality) at 8 hours of simulation\*.

\*Note that the demand is negative at this time-stamp because the tank is losing water as it provides supply to the pipe system.

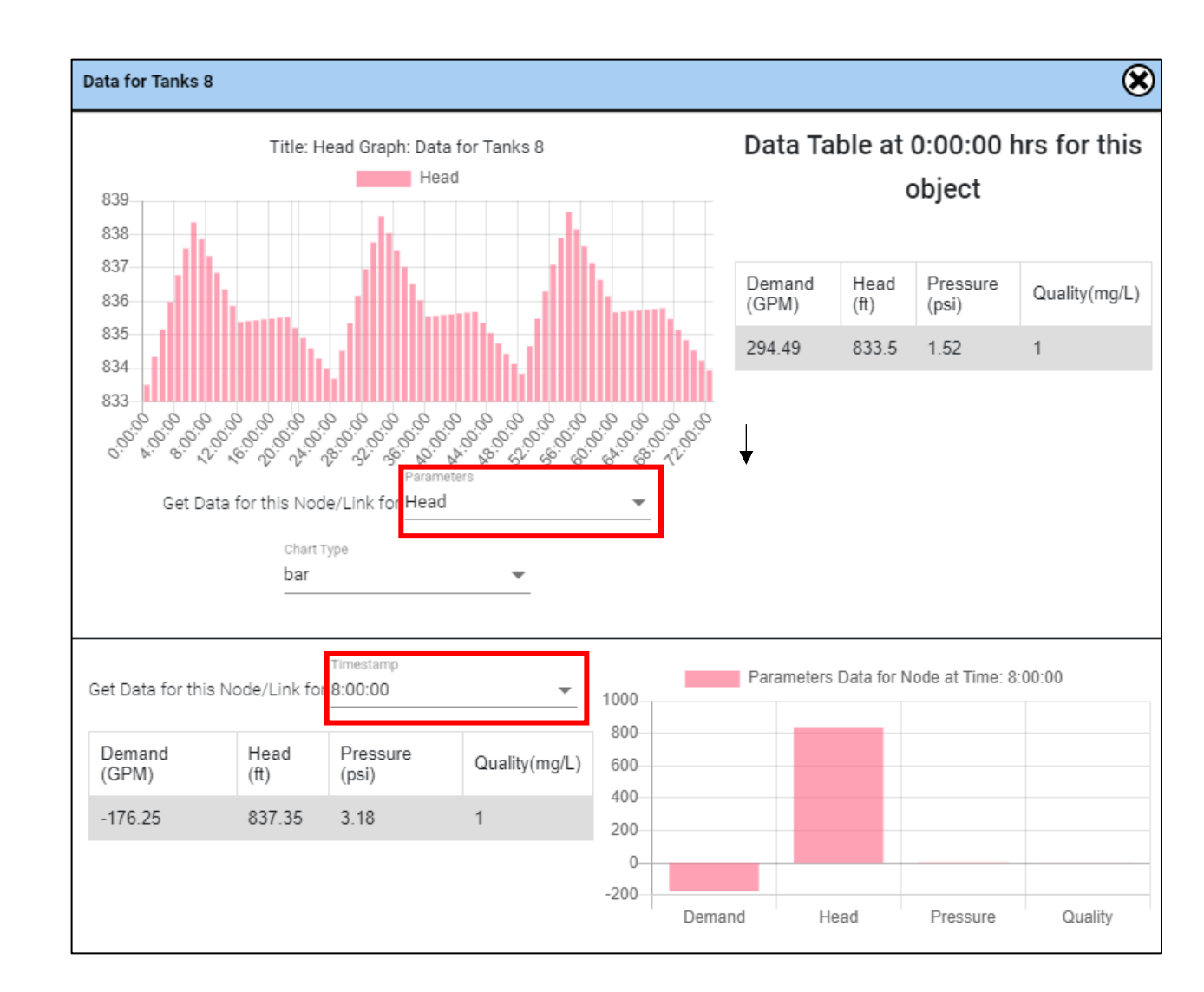

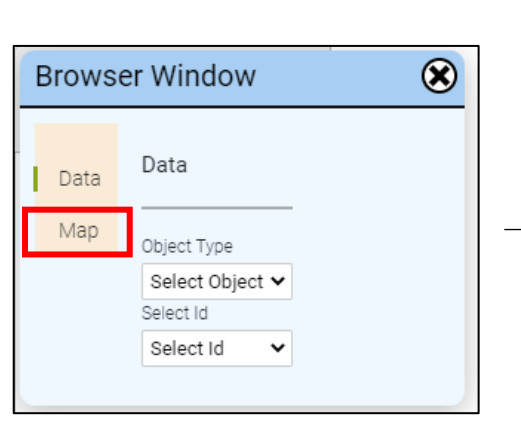

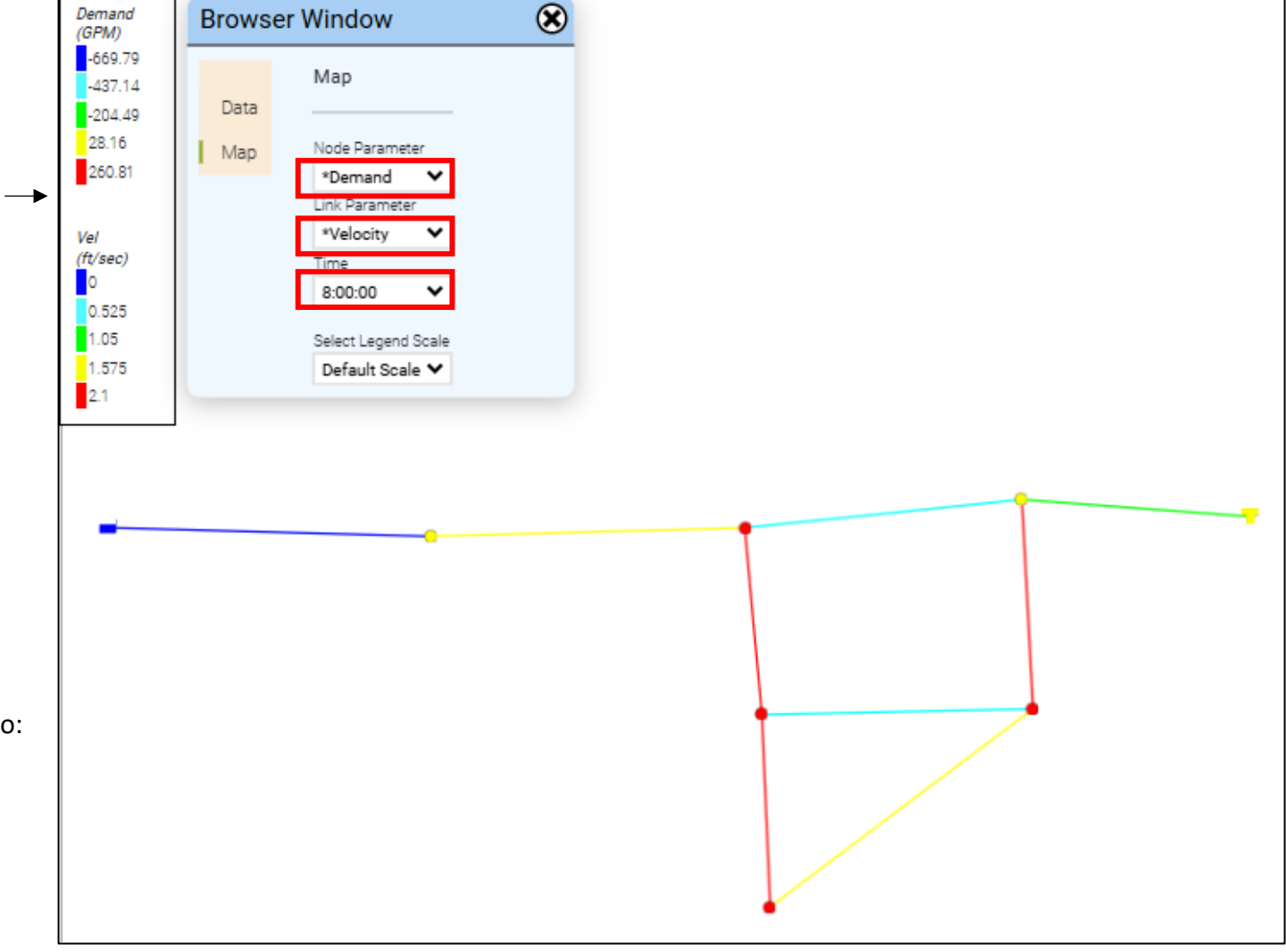

Visualize Results Across the Network:

#### Go to Browser Window (automatically generated after Run Analysis)

\*You may need to close/move the Status Window to see it. Or browse so: View > Map Browser

Click on the 'Map' tab.

Select '\*Demand' as the Node Parameter.

Select '\*Velocity' as the Link Parameter.

Select '8:00:00' as the Time.

The map objects will then be color-coded based on the parameter values at 8 hours of simulation. Note the legend that automatically appears.

You can also view some of the model inputs, e.g., the diameters of the pipes.

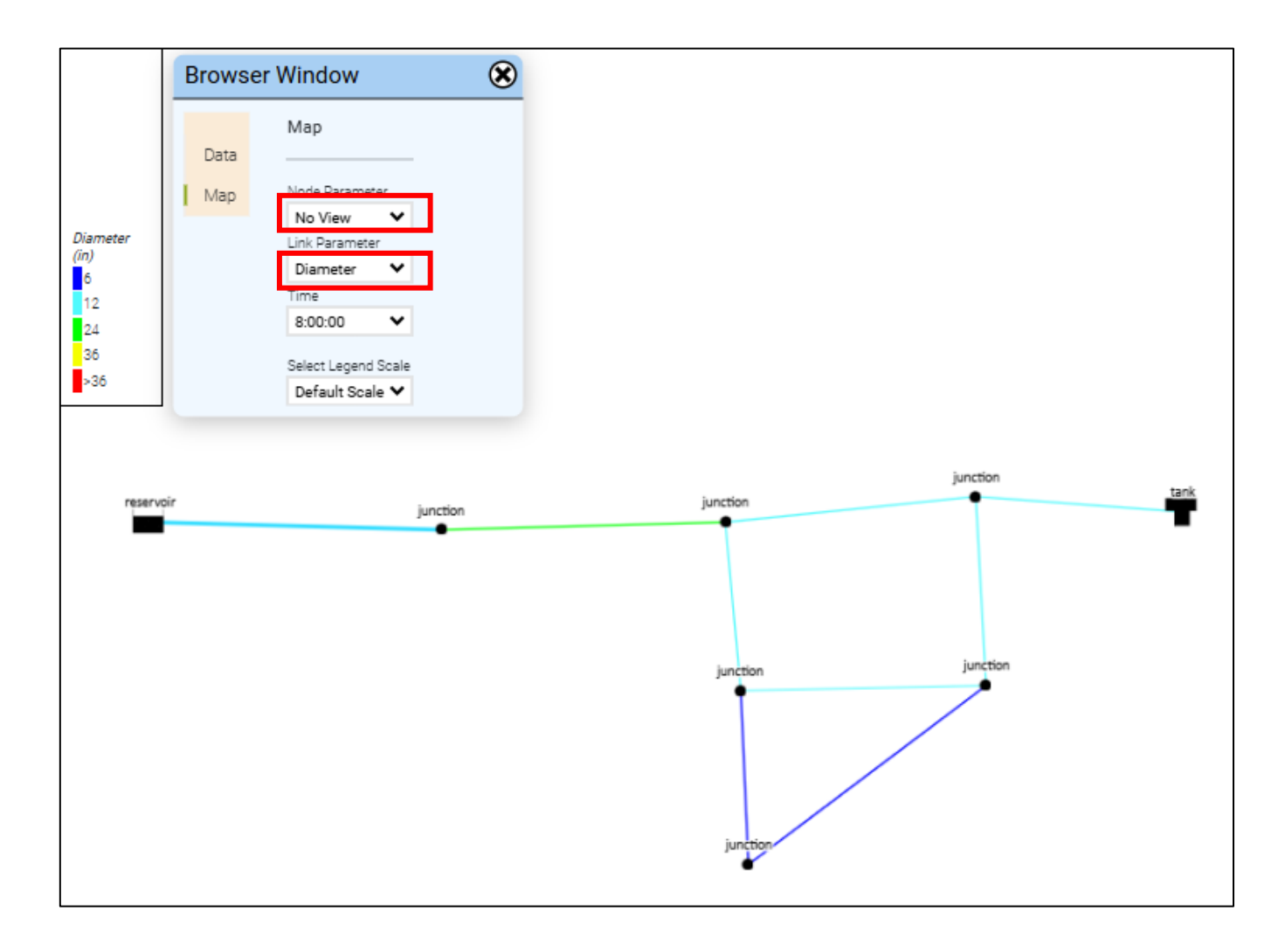

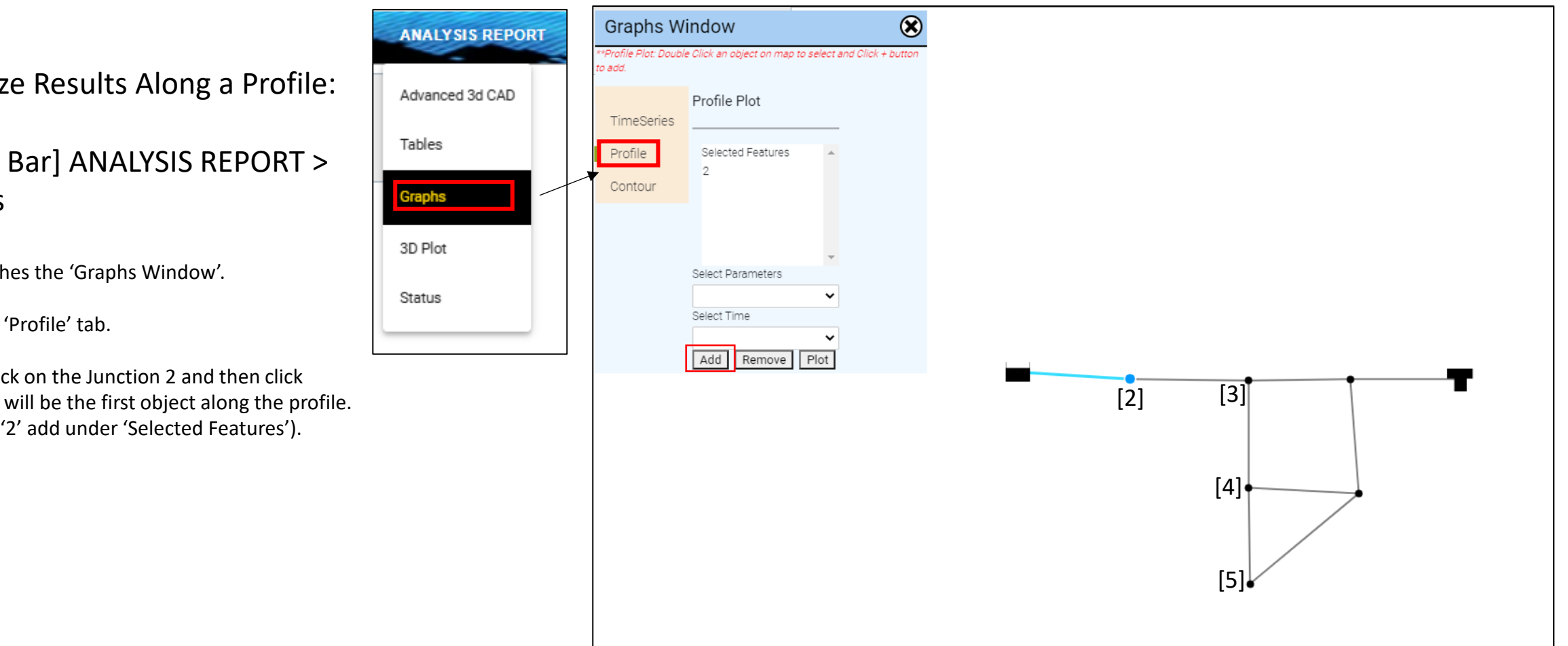

Visualize Results Along a Profile:

#### [Menu Bar] ANALYSIS REPORT > Graphs

This launches the 'Graphs Window'.

Select the 'Profile' tab.

Double-click on the Junction 2 and then click 'Add'. This will be the first object along the profile. (Note the '2' add under 'Selected Features').

Continue adding Junctions 3, 4 and 5 in the same manner Junction 2 was added.

Choose 'Demand' from the 'Select Parameters' drop-down menu.

Choose '8:00:00' from the 'Select Time' drop-down menu.

Click 'Plot'. This generates a profile graph of the demand at each Junction (2-5).

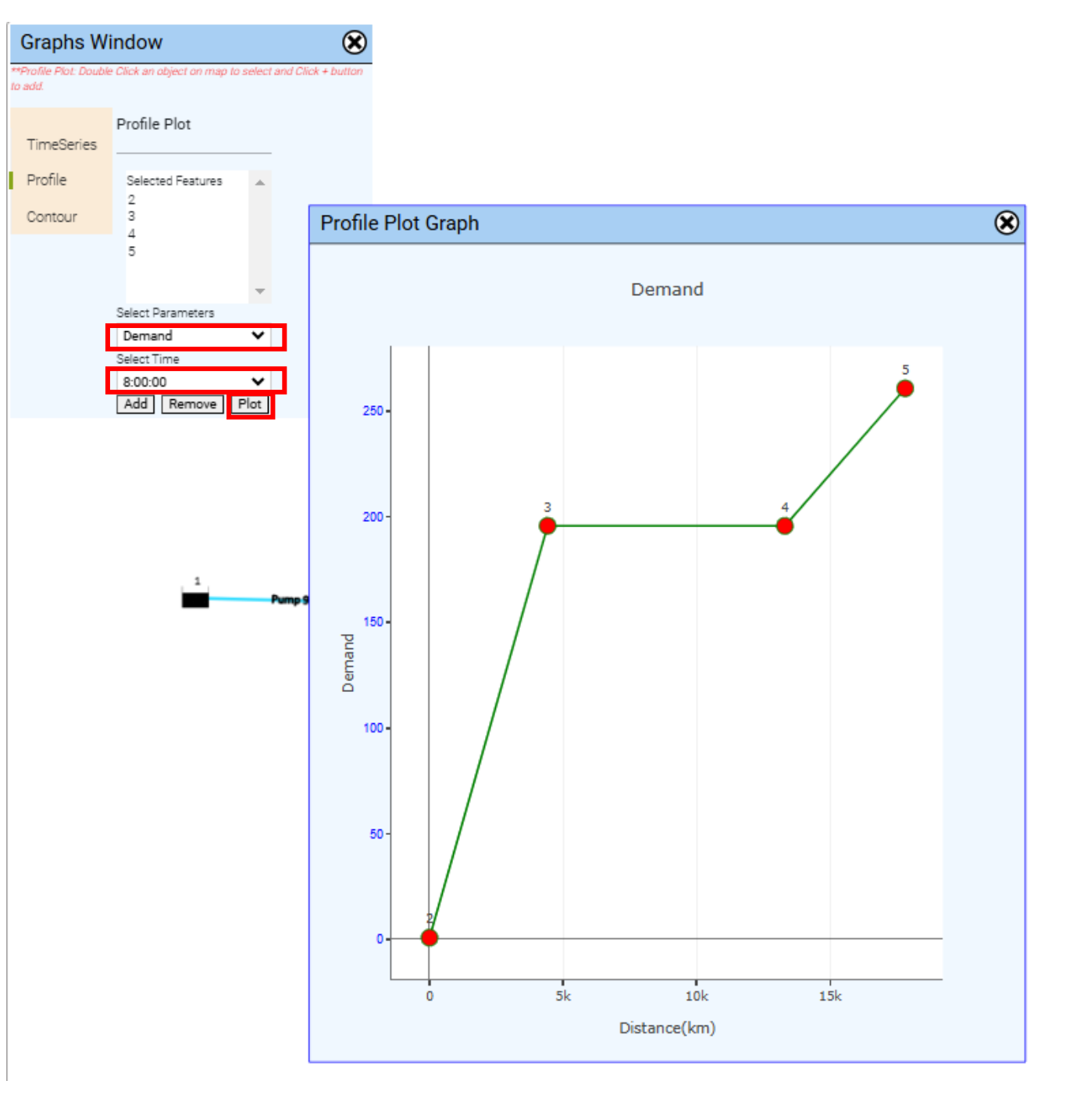

### Visualize the Network in 3D

#### Report > 3D Plot

This opens the '3D Visualization of Pipe Network Dynamics' – a 3D rendering of the physical network (pipes and nodes) as well as the simulated parameters (head and hydraulic grade line).

\*Users can turn on or off any of the 3D plot features using the button palette along the left side of the plot display. \*\*

Use the glider at the bottom of the interface to control the time-stamp for which results are displayed.

\*\*\*Hover the mouse over any of the pipe features to show parameter values / results.

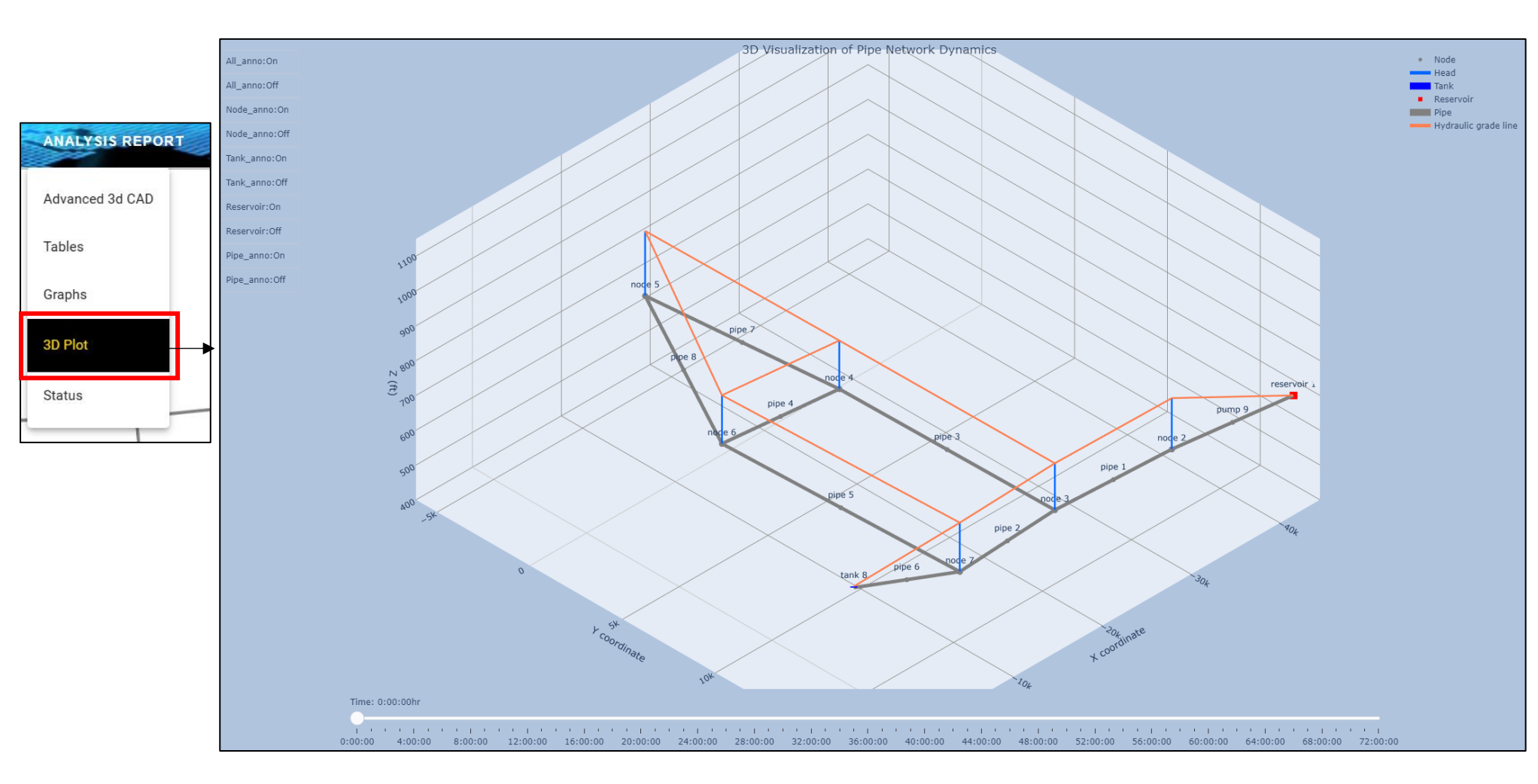

View/Download the Model File:

#### [Menu Bar] FILE > View My Models

This opens a My Models interface. You can select from Saved Models (i.e., those created from File > Save Model ...) or Ran Models (previously executed models linked to your user account). Select Ran Models and click Refresh List.

In the list that appears Click 'Download Model' to download your latest .inp (model input) file to your local machine's Downloads folder.

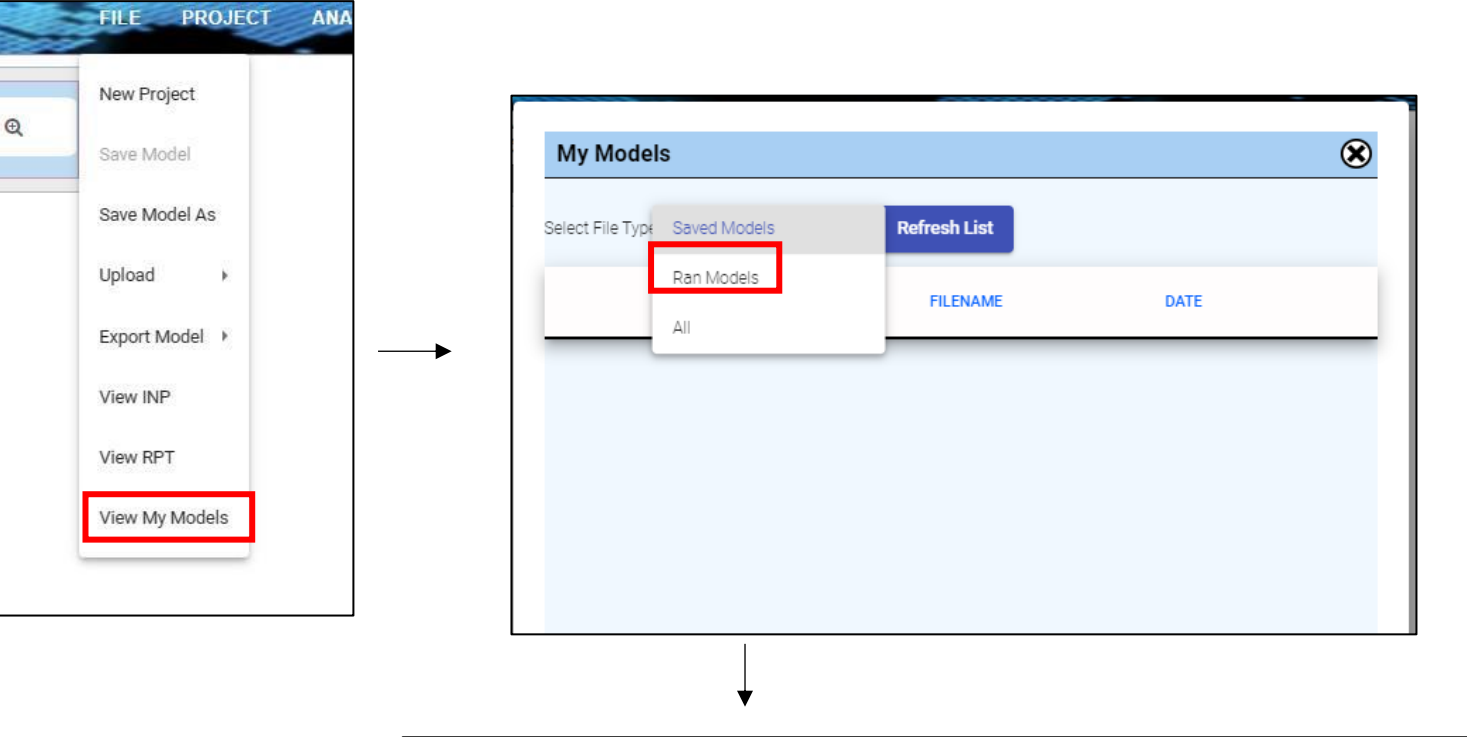

| ly Models                                                  |                                  |            | (        |
|------------------------------------------------------------|----------------------------------|------------|----------|
| TITLE                                                      | FILENAME                         | DATE       |          |
| Magnet Pipe Network Model by curtisza. Magnet Pipe Network | curtisza_11-11-                  | 2021-11-11 | Download |
| Model by curtisza. Magnet Pipe Network Model by curtisza.  | 2021_8H48M34.569_T72h00m_TS1h00m | 08:49:38   | Model    |
| Magnet Pipe Network Model by curtisza. Magnet Pipe Network | curtisza_11-11-                  | 2021-11-11 | Download |
| Model by curtisza. Magnet Pipe Network Model by curtisza.  | 2021_8H40M40.899_T72h00m_TS1h00m | 08:41:43   | Model    |
| Magnet Pipe Network Model by curtisza. Magnet Pipe Network | curtisza_11-11-                  | 2021-11-11 | Download |
| Model by curtisza.                                         | 2021_6H54M58.269_T72h00m_TS1h00m | 06:55:53   | Model 32 |

The .inp file can be uploaded back into MAGNET PipeNET with:

[Menu Bar] FILE > Upload > Model File

| New Project    |          |
|----------------|----------|
| Save Model     |          |
| Save Model As  |          |
| Upload         | del File |
| Export Model 🔸 |          |
| View INP       |          |
| View RPT       |          |
| View My Models |          |

#### Saving the Model File:

#### [Menu Bar] FILE > Save Model As

The model can be saved with a custom name (no space)\*, and uploaded back into MAGNET PipeNET with: FILE > Upload > Model File

For uploaded models, the 'Save Model' option is enabled and can be used to quickly save the model with its current name.\*

\*Model file names must be unique to preserve old versions. If a model is saved with a name already existing on the server it will overwrite the previous version.

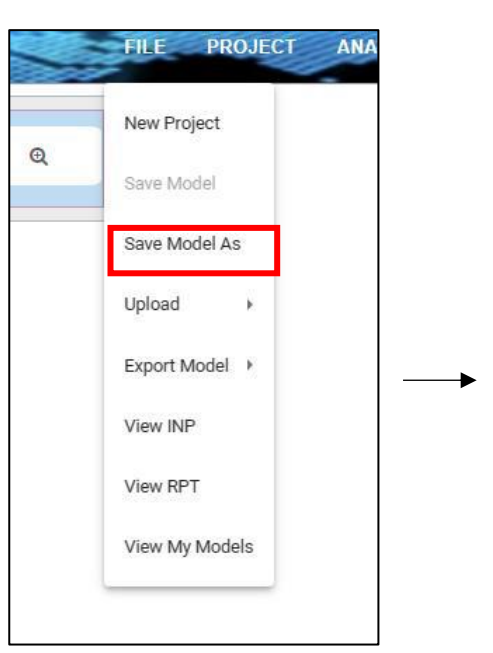

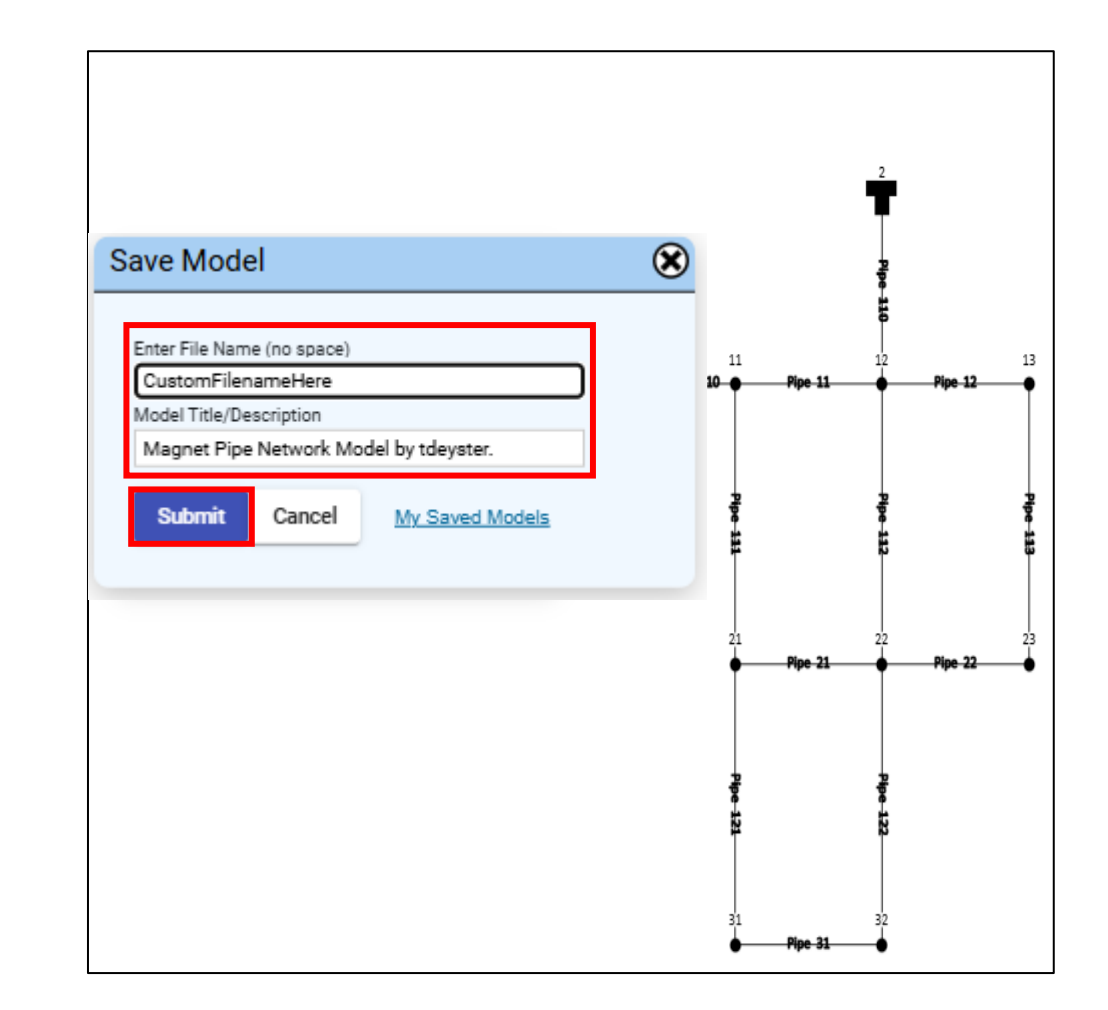

## Questions / Comments / Issues?

Use: [Menu Bar] > SUPPORT > Contact Us

Or directly email: <a href="mailto:support@magnet4water.com">support@magnet4water.com</a>

| Contact Us        |            |  |
|-------------------|------------|--|
| First Name        | Last Name  |  |
| Required *        | Required * |  |
| Email             |            |  |
| Required *        |            |  |
| uestion/Comments: |            |  |
|                   |            |  |
|                   |            |  |
|                   |            |  |